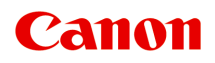

# Онлайн-руководство

Руководство по Print Plug-In for Office

Русский (Russian)

# Содержание

| Исполь | ъзование данного онлайн-руководства                                                                  | 3  |
|--------|----------------------------------------------------------------------------------------------------|----|
| Товарн | ные знаки и лицензии                                                                                 | 4  |
| Рекоме | ендации по поиску                                                                                    | 13 |
|        | Общие примечания (Print Plug-In for Office).                                                         | 15 |
|        | ФункцииPrint Plug-In for Office.                                                                     | 16 |
|        | Если не появляется элемент Print Plug-In for Office.                                                 | 17 |
|        | Запуск из Microsoft Word.                                                                            | 21 |
|        | Печать в соответствии с шириной рулона (Print Matching Roll Width) (Word)                            | 24 |
|        | Печать без полей (Borderless Printing) (Word)                                                        | 28 |
|        | Многостраничная печать (Multi-Page Printing) (Word)                                                  | 32 |
|        | Сохраните данные параметрами (Word)                                                                  | 35 |
|        | Печать с использованием сохраненных параметров (Print Using Registered Settings) (Word)              | 37 |
|        | Книжная ориентация (Portrait Orientation)/Альбомная ориентация (Landscape Orientation) (Word)        | 40 |
|        | Запуск из Microsoft PowerPoint                                                                       | 43 |
|        | Печать в соответствии с шириной рулона (Print Matching Roll Width) (PowerPoint)                      | 46 |
|        | Печать без полей (Borderless Printing) (PowerPoint)                                                  | 50 |
|        | Многостраничная печать (Multi-Page Printing) (PowerPoint)                                            | 54 |
|        | Сохраните данные параметрами (PowerPoint)                                                            | 57 |
|        | Печать с использованием сохраненных параметров (Print Using Registered Settings) (PowerPoint)        | 59 |
|        | Книжная ориентация (Portrait Orientation)/Альбомная ориентация (Landscape Orientation) (PowerPoint). | 62 |
|        | Запуск из Microsoft Excel.                                                                           | 66 |
|        | Печать всего листа (Print Entire Sheet) (Excel).                                                     | 69 |
|        | Печать выбранной области (Print Selected Area) (Excel)                                               | 73 |
|        | Настройка Брошюрование (Binding) (Excel).                                                            | 77 |
|        | Изменение Специальные настройки (Special Settings)                                                   | 79 |

## Использование данного онлайн-руководства

- Обозначения, используемые в настоящем документе
- Пользователи устройства с активированными сенсорными функциями (Windows)

## Обозначения, используемые в настоящем документе

### 1 Предупреждение!

Несоблюдение этих указаний может привести к тяжелым травмам, вплоть до смертельного исхода, вследствие неправильной эксплуатации оборудования. Обязательно следуйте этим указаниям в целях безопасной эксплуатации.

## \rm Осторожно!

Несоблюдение этих указаний может привести к травмам или материальному ущербу вследствие неправильной эксплуатации оборудования. Обязательно следуйте этим указаниям в целях безопасной эксплуатации.

## 

Инструкции, содержащие важные сведения. Во избежание причинения повреждений и нанесения травмы или ненадлежащего использования изделия обязательно прочтите эти указания.

## Примечание.

Инструкции, в том числе примечания о работе устройства и дополнительные пояснения.

## Исновные сведения

Инструкции, разъясняющие основные операции с продуктом.

## >>>> Примечание.

• Значки могут быть другими — это зависит от модели продукта.

# Пользователи устройства с активированными сенсорными функциями (Windows)

Для касаний необходимо заменить действие «щелчок правой кнопкой мыши» в этом документе на действие, установленное в операционной системе. Например, если в операционной системе установлено действие «нажатие и удерживание», замените «щелчок правой кнопкой мыши» на «нажатие и удерживание».

## Товарные знаки и лицензии

- Microsoft является охраняемым товарным знаком Microsoft Corporation.
- Windows является товарным знаком или зарегистрированным товарным знаком Microsoft Corporation в США и других странах.
- Windows Vista является товарным знаком или зарегистрированным товарным знаком Microsoft Corporation в США и других странах.
- Internet Explorer является товарным знаком или зарегистрированным товарным знаком Microsoft Corporation в США и других странах.
- Mac, Mac OS, AirPort, Safari, Bonjour, iPad, iPhone и iPod touch являются товарными знаками Apple Inc., зарегистрированными в США и других странах. App Store, AirPrint и логотип AirPrint являются товарными знаками Apple Inc.
- IOS является товарным знаком или зарегистрированным товарным знаком компании Cisco в США, других странах и используется по лицензии.
- Google Cloud Print, Google Chrome, Chrome OS, Chromebook, Android, Google Play, Google Drive, Google Apps и Picasa являются зарегистрированными товарными знаками или товарными знаками Google Inc.
- Adobe, Flash, Photoshop, Photoshop Elements, Lightroom, Adobe RGB и Adobe RGB (1998) являются зарегистрированными товарными знаками или товарными знаками компании Adobe Systems Incorporated в США и/или других странах.
- Bluetooth является товарным знаком корпорации Bluetooth SIG, Inc. в США, предоставленным по лицензии корпорации Canon Inc.
- Autodesk и AutoCAD являются зарегистрированными товарными знаками или товарными знаками Autodesk, Inc. и/или ее дочерних компаний и/или филиалов в США и/или других странах.

## >>>> Примечание.

• Официальное название Windows Vista — операционная система Microsoft Windows Vista.

Copyright (c) 2003-2004, Apple Computer, Inc. All rights reserved.

Redistribution and use in source and binary forms, with or without modification, are permitted provided that the following conditions are met:

- 1. Redistributions of source code must retain the above copyright notice, this list of conditions and the following disclaimer.
- 2. Redistributions in binary form must reproduce the above copyright notice, this list of conditions and the following disclaimer in the documentation and/or other materials provided with the distribution.
- 3. Neither the name of Apple Computer, Inc. ("Apple") nor the names of its contributors may be used to endorse or promote products derived from this software without specific prior written permission.

THIS SOFTWARE IS PROVIDED BY APPLE AND ITS CONTRIBUTORS "AS IS" AND ANY EXPRESS OR IMPLIED WARRANTIES, INCLUDING, BUT NOT LIMITED TO, THE IMPLIED WARRANTIES OF MERCHANTABILITY AND FITNESS FOR A PARTICULAR PURPOSE ARE DISCLAIMED. IN NO EVENT SHALL APPLE OR ITS CONTRIBUTORS BE LIABLE FOR ANY DIRECT, INDIRECT, INCIDENTAL, SPECIAL, EXEMPLARY, OR CONSEQUENTIAL DAMAGES (INCLUDING, BUT NOT LIMITED TO, PROCUREMENT OF SUBSTITUTE GOODS OR SERVICES; LOSS OF USE, DATA, OR PROFITS; OR BUSINESS INTERRUPTION) HOWEVER CAUSED AND ON ANY THEORY OF LIABILITY, WHETHER IN CONTRACT, STRICT LIABILITY, OR TORT INCLUDING NEGLIGENCE OR OTHERWISE) ARISING IN ANY WAY OUT OF THE USE OF THIS SOFTWARE, EVEN IF ADVISED OF THE POSSIBILITY OF SUCH DAMAGE.

Apache License

Version 2.0, January 2004

http://www.apache.org/licenses/ TERMS AND CONDITIONS FOR USE, REPRODUCTION, AND DISTRIBUTION

1. Definitions.

"License" shall mean the terms and conditions for use, reproduction, and distribution as defined by Sections 1 through 9 of this document.

"Licensor" shall mean the copyright owner or entity authorized by the copyright owner that is granting the License.

"Legal Entity" shall mean the union of the acting entity and all other entities that control, are controlled by, or are under common control with that entity. For the purposes of this definition, "control" means (i) the power, direct or indirect, to cause the direction or management of such entity, whether by contract or otherwise, or (ii) ownership of fifty percent (50%) or more of the outstanding shares, or (iii) beneficial ownership of such entity.

"You" (or "Your") shall mean an individual or Legal Entity exercising permissions granted by this License.

"Source" form shall mean the preferred form for making modifications, including but not limited to software source code, documentation source, and configuration files.

"Object" form shall mean any form resulting from mechanical transformation or translation of a Source form, including but not limited to compiled object code, generated documentation, and conversions to other media types.

"Work" shall mean the work of authorship, whether in Source or Object form, made available under the License, as indicated by a copyright notice that is included in or attached to the work (an example is provided in the Appendix below).

"Derivative Works" shall mean any work, whether in Source or Object form, that is based on (or derived from) the Work and for which the editorial revisions, annotations, elaborations, or other modifications represent, as a whole, an original work of authorship. For the purposes of this License, Derivative Works shall not include works that remain separable from, or merely link (or bind by name) to the interfaces of, the Work and Derivative Works thereof.

"Contribution" shall mean any work of authorship, including the original version of the Work and any modifications or additions to that Work or Derivative Works thereof, that is intentionally submitted to Licensor for inclusion in the Work by the copyright owner or by an individual or Legal Entity authorized to submit on behalf of the copyright owner. For the purposes of this definition, "submitted" means any form of electronic, verbal, or written communication sent to the Licensor or its representatives, including but not limited to communication on electronic mailing lists, source code control systems, and issue tracking systems that are managed by, or on behalf of, the Licensor for the purpose of discussing and improving the Work, but excluding communication that is conspicuously marked or otherwise designated in writing by the copyright owner as "Not a Contribution."

"Contributor" shall mean Licensor and any individual or Legal Entity on behalf of whom a Contribution has been received by Licensor and subsequently incorporated within the Work.

- 2. Grant of Copyright License. Subject to the terms and conditions of this License, each Contributor hereby grants to You a perpetual, worldwide, non-exclusive, no-charge, royalty-free, irrevocable copyright license to reproduce, prepare Derivative Works of, publicly display, publicly perform, sublicense, and distribute the Work and such Derivative Works in Source or Object form.
- 3. Grant of Patent License. Subject to the terms and conditions of this License, each Contributor hereby grants to You a perpetual, worldwide, non-exclusive, no-charge, royalty-free, irrevocable (except as stated in this section) patent license to make, have made, use, offer to sell, sell, import, and otherwise transfer the Work, where such license applies only to those patent claims licensable by such Contributor that are necessarily infringed by their Contribution(s) alone or by combination of their Contribution(s) with the Work to which such Contribution(s) was submitted. If You institute patent litigation against any entity (including a cross-claim or counterclaim in a lawsuit) alleging that the Work or a Contribution incorporated within the Work constitutes direct or contributory patent infringement, then any patent licenses granted to You under this License for that Work shall terminate as of the date such litigation is filed.
- 4. Redistribution. You may reproduce and distribute copies of the Work or Derivative Works thereof in any medium, with or without modifications, and in Source or Object form, provided that You meet the following conditions:
  - 1. You must give any other recipients of the Work or Derivative Works a copy of this License; and
  - 2. You must cause any modified files to carry prominent notices stating that You changed the files; and
  - 3. You must retain, in the Source form of any Derivative Works that You distribute, all copyright, patent, trademark, and attribution notices from the Source form of the Work, excluding those notices that do not pertain to any part of the Derivative Works; and
  - 4. If the Work includes a "NOTICE" text file as part of its distribution, then any Derivative Works that You distribute must include a readable copy of the attribution notices contained within such NOTICE file, excluding those notices that do not pertain to any part of the Derivative Works, in at least one of the following places: within a NOTICE text file distributed as part of the Derivative Works; within the Source form or documentation, if provided along with the Derivative Works; or, within a display generated by the Derivative Works, if and wherever such third-party notices normally appear. The contents of the NOTICE file are for informational purposes only and do not modify the License. You may add Your own attribution notices within Derivative Works that You distribute, alongside or as an addendum to the NOTICE text from the Work, provided that such additional attribution notices cannot be construed as modifying the License.

You may add Your own copyright statement to Your modifications and may provide additional or different license terms and conditions for use, reproduction, or distribution of Your modifications, or for any such Derivative Works as a whole, provided Your use, reproduction, and distribution of the Work otherwise complies with the conditions stated in this License.

5. Submission of Contributions. Unless You explicitly state otherwise, any Contribution intentionally submitted for inclusion in the Work by You to the Licensor shall be under the terms and conditions of this License, without any additional terms or conditions. Notwithstanding the above, nothing herein shall supersede or modify the terms of any separate license agreement you may have executed with Licensor regarding such Contributions.

- 6. Trademarks. This License does not grant permission to use the trade names, trademarks, service marks, or product names of the Licensor, except as required for reasonable and customary use in describing the origin of the Work and reproducing the content of the NOTICE file.
- 7. Disclaimer of Warranty. Unless required by applicable law or agreed to in writing, Licensor provides the Work (and each Contributor provides its Contributions) on an "AS IS" BASIS, WITHOUT WARRANTIES OR CONDITIONS OF ANY KIND, either express or implied, including, without limitation, any warranties or conditions of TITLE, NON-INFRINGEMENT, MERCHANTABILITY, or FITNESS FOR A PARTICULAR PURPOSE. You are solely responsible for determining the appropriateness of using or redistributing the Work and assume any risks associated with Your exercise of permissions under this License.
- 8. Limitation of Liability. In no event and under no legal theory, whether in tort (including negligence), contract, or otherwise, unless required by applicable law (such as deliberate and grossly negligent acts) or agreed to in writing, shall any Contributor be liable to You for damages, including any direct, indirect, special, incidental, or consequential damages of any character arising as a result of this License or out of the use or inability to use the Work (including but not limited to damages for loss of goodwill, work stoppage, computer failure or malfunction, or any and all other commercial damages or losses), even if such Contributor has been advised of the possibility of such damages.
- 9. Accepting Warranty or Additional Liability. While redistributing the Work or Derivative Works thereof, You may choose to offer, and charge a fee for, acceptance of support, warranty, indemnity, or other liability obligations and/or rights consistent with this License. However, in accepting such obligations, You may act only on Your own behalf and on Your sole responsibility, not on behalf of any other Contributor, and only if You agree to indemnify, defend, and hold each Contributor harmless for any liability incurred by, or claims asserted against, such Contributor by reason of your accepting any such warranty or additional liability.

END OF TERMS AND CONDITIONS

---- Part 1: CMU/UCD copyright notice: (BSD like) -----

Copyright 1989, 1991, 1992 by Carnegie Mellon University

Derivative Work - 1996, 1998-2000

Copyright 1996, 1998-2000 The Regents of the University of California

All Rights Reserved

Permission to use, copy, modify and distribute this software and its documentation for any purpose and without fee is hereby granted, provided that the above copyright notice appears in all copies and that both that copyright notice and this permission notice appear in supporting documentation, and that the name of CMU and The Regents of the University of California not be used in advertising or publicity pertaining to distribution of the software without specific written permission.

CMU AND THE REGENTS OF THE UNIVERSITY OF CALIFORNIA DISCLAIM ALL WARRANTIES WITH REGARD TO THIS SOFTWARE, INCLUDING ALL IMPLIED WARRANTIES OF MERCHANTABILITY AND FITNESS. IN NO EVENT SHALL CMU OR THE REGENTS OF THE UNIVERSITY OF CALIFORNIA BE LIABLE FOR ANY SPECIAL, INDIRECT OR CONSEQUENTIAL DAMAGES OR ANY DAMAGES WHATSOEVER RESULTING FROM THE LOSS OF USE, DATA OR PROFITS, WHETHER IN AN ACTION OF CONTRACT, NEGLIGENCE OR OTHER TORTIOUS ACTION, ARISING OUT OF OR IN CONNECTION WITH THE USE OR PERFORMANCE OF THIS SOFTWARE. ---- Part 2: Networks Associates Technology, Inc copyright notice (BSD) -----

Copyright (c) 2001-2003, Networks Associates Technology, Inc

All rights reserved.

Redistribution and use in source and binary forms, with or without modification, are permitted provided that the following conditions are met:

\* Redistributions of source code must retain the above copyright notice, this list of conditions and the following disclaimer.

\* Redistributions in binary form must reproduce the above copyright notice, this list of conditions and the following disclaimer in the documentation and/or other materials provided with the distribution.

\* Neither the name of the Networks Associates Technology, Inc nor the names of its contributors may be used to endorse or promote products derived from this software without specific prior written permission.

THIS SOFTWARE IS PROVIDED BY THE COPYRIGHT HOLDERS AND CONTRIBUTORS ``AS IS" AND ANY EXPRESS OR IMPLIED WARRANTIES, INCLUDING, BUT NOT LIMITED TO, THE IMPLIED WARRANTIES OF MERCHANTABILITY AND FITNESS FOR A PARTICULAR PURPOSE ARE DISCLAIMED. IN NO EVENT SHALL THE COPYRIGHT HOLDERS OR CONTRIBUTORS BE LIABLE FOR ANY DIRECT, INDIRECT, INCIDENTAL, SPECIAL, EXEMPLARY, OR CONSEQUENTIAL DAMAGES (INCLUDING, BUT NOT LIMITED TO, PROCUREMENT OF SUBSTITUTE GOODS OR SERVICES; LOSS OF USE, DATA, OR PROFITS; OR BUSINESS INTERRUPTION) HOWEVER CAUSED AND ON ANY THEORY OF LIABILITY, WHETHER IN CONTRACT, STRICT LIABILITY, OR TORT (INCLUDING NEGLIGENCE OR OTHERWISE) ARISING IN ANY WAY OUT OF THE USE OF THIS SOFTWARE, EVEN IF ADVISED OF THE POSSIBILITY OF SUCH DAMAGE.

---- Part 3: Cambridge Broadband Ltd. copyright notice (BSD) -----

Portions of this code are copyright (c) 2001-2003, Cambridge Broadband Ltd.

All rights reserved.

Redistribution and use in source and binary forms, with or without modification, are permitted provided that the following conditions are met:

\* Redistributions of source code must retain the above copyright notice, this list of conditions and the following disclaimer.

\* Redistributions in binary form must reproduce the above copyright notice, this list of conditions and the following disclaimer in the documentation and/or other materials provided with the distribution.

\* The name of Cambridge Broadband Ltd. may not be used to endorse or promote products derived from this software without specific prior written permission.

THIS SOFTWARE IS PROVIDED BY THE COPYRIGHT HOLDER ``AS IS" AND ANY EXPRESS OR IMPLIED WARRANTIES, INCLUDING, BUT NOT LIMITED TO, THE IMPLIED WARRANTIES OF MERCHANTABILITY AND FITNESS FOR A PARTICULAR PURPOSE ARE DISCLAIMED. IN NO EVENT SHALL THE COPYRIGHT HOLDER BE LIABLE FOR ANY DIRECT, INDIRECT, INCIDENTAL, SPECIAL, EXEMPLARY, OR CONSEQUENTIAL DAMAGES (INCLUDING, BUT NOT LIMITED TO, PROCUREMENT OF SUBSTITUTE GOODS OR SERVICES; LOSS OF USE, DATA, OR PROFITS; OR BUSINESS INTERRUPTION) HOWEVER CAUSED AND ON ANY THEORY OF LIABILITY, WHETHER IN CONTRACT, STRICT LIABILITY, OR TORT (INCLUDING NEGLIGENCE OR OTHERWISE) ARISING IN ANY WAY OUT OF THE USE OF THIS SOFTWARE, EVEN IF ADVISED OF THE POSSIBILITY OF SUCH DAMAGE. ---- Part 4: Sun Microsystems, Inc. copyright notice (BSD) -----

Copyright c 2003 Sun Microsystems, Inc., 4150 Network Circle, Santa Clara, California 95054, U.S.A. All rights reserved.

Use is subject to license terms below.

This distribution may include materials developed by third parties.

Sun, Sun Microsystems, the Sun logo and Solaris are trademarks or registered trademarks of Sun Microsystems, Inc. in the U.S. and other countries.

Redistribution and use in source and binary forms, with or without modification, are permitted provided that the following conditions are met:

\* Redistributions of source code must retain the above copyright notice, this list of conditions and the following disclaimer.

\* Redistributions in binary form must reproduce the above copyright notice, this list of conditions and the following disclaimer in the documentation and/or other materials provided with the distribution.

\* Neither the name of the Sun Microsystems, Inc. nor the names of its contributors may be used to endorse or promote products derived from this software without specific prior written permission.

THIS SOFTWARE IS PROVIDED BY THE COPYRIGHT HOLDERS AND CONTRIBUTORS ``AS IS" AND ANY EXPRESS OR IMPLIED WARRANTIES, INCLUDING, BUT NOT LIMITED TO, THE IMPLIED WARRANTIES OF MERCHANTABILITY AND FITNESS FOR A PARTICULAR PURPOSE ARE DISCLAIMED. IN NO EVENT SHALL THE COPYRIGHT HOLDERS OR CONTRIBUTORS BE LIABLE FOR ANY DIRECT, INDIRECT, INCIDENTAL, SPECIAL, EXEMPLARY, OR CONSEQUENTIAL DAMAGES (INCLUDING, BUT NOT LIMITED TO, PROCUREMENT OF SUBSTITUTE GOODS OR SERVICES; LOSS OF USE, DATA, OR PROFITS; OR BUSINESS INTERRUPTION) HOWEVER CAUSED AND ON ANY THEORY OF LIABILITY, WHETHER IN CONTRACT, STRICT LIABILITY, OR TORT (INCLUDING NEGLIGENCE OR OTHERWISE) ARISING IN ANY WAY OUT OF THE USE OF THIS SOFTWARE, EVEN IF ADVISED OF THE POSSIBILITY OF SUCH DAMAGE.

---- Part 5: Sparta, Inc copyright notice (BSD) -----

Copyright (c) 2003-2009, Sparta, Inc

All rights reserved.

Redistribution and use in source and binary forms, with or without modification, are permitted provided that the following conditions are met:

\* Redistributions of source code must retain the above copyright notice, this list of conditions and the following disclaimer.

\* Redistributions in binary form must reproduce the above copyright notice, this list of conditions and the following disclaimer in the documentation and/or other materials provided with the distribution.

\* Neither the name of Sparta, Inc nor the names of its contributors may be used to endorse or promote products derived from this software without specific prior written permission.

THIS SOFTWARE IS PROVIDED BY THE COPYRIGHT HOLDERS AND CONTRIBUTORS ``AS IS" AND ANY EXPRESS OR IMPLIED WARRANTIES, INCLUDING, BUT NOT LIMITED TO, THE IMPLIED WARRANTIES OF MERCHANTABILITY AND FITNESS FOR A PARTICULAR PURPOSE ARE DISCLAIMED. IN NO EVENT SHALL THE COPYRIGHT HOLDERS OR CONTRIBUTORS BE LIABLE FOR ANY DIRECT, INDIRECT, INCIDENTAL, SPECIAL, EXEMPLARY, OR CONSEQUENTIAL DAMAGES (INCLUDING, BUT NOT LIMITED TO, PROCUREMENT OF SUBSTITUTE GOODS OR SERVICES; LOSS OF USE, DATA, OR PROFITS; OR BUSINESS INTERRUPTION) HOWEVER CAUSED AND ON ANY THEORY OF LIABILITY, WHETHER IN CONTRACT, STRICT LIABILITY, OR TORT (INCLUDING NEGLIGENCE OR OTHERWISE) ARISING IN ANY WAY OUT OF THE USE OF THIS SOFTWARE, EVEN IF ADVISED OF THE POSSIBILITY OF SUCH DAMAGE.

---- Part 6: Cisco/BUPTNIC copyright notice (BSD) -----

Copyright (c) 2004, Cisco, Inc and Information Network Center of Beijing University of Posts and Telecommunications.

All rights reserved.

Redistribution and use in source and binary forms, with or without modification, are permitted provided that the following conditions are met:

\* Redistributions of source code must retain the above copyright notice, this list of conditions and the following disclaimer.

\* Redistributions in binary form must reproduce the above copyright notice, this list of conditions and the following disclaimer in the documentation and/or other materials provided with the distribution.

\* Neither the name of Cisco, Inc, Beijing University of Posts and Telecommunications, nor the names of their contributors may be used to endorse or promote products derived from this software without specific prior written permission.

THIS SOFTWARE IS PROVIDED BY THE COPYRIGHT HOLDERS AND CONTRIBUTORS ``AS IS" AND ANY EXPRESS OR IMPLIED WARRANTIES, INCLUDING, BUT NOT LIMITED TO, THE IMPLIED WARRANTIES OF MERCHANTABILITY AND FITNESS FOR A PARTICULAR PURPOSE ARE DISCLAIMED. IN NO EVENT SHALL THE COPYRIGHT HOLDERS OR CONTRIBUTORS BE LIABLE FOR ANY DIRECT, INDIRECT, INCIDENTAL, SPECIAL, EXEMPLARY, OR CONSEQUENTIAL DAMAGES (INCLUDING, BUT NOT LIMITED TO, PROCUREMENT OF SUBSTITUTE GOODS OR SERVICES; LOSS OF USE, DATA, OR PROFITS; OR BUSINESS INTERRUPTION) HOWEVER CAUSED AND ON ANY THEORY OF LIABILITY, WHETHER IN CONTRACT, STRICT LIABILITY, OR TORT (INCLUDING NEGLIGENCE OR OTHERWISE) ARISING IN ANY WAY OUT OF THE USE OF THIS SOFTWARE, EVEN IF ADVISED OF THE POSSIBILITY OF SUCH DAMAGE.

---- Part 7: Fabasoft R&D Software GmbH & Co KG copyright notice (BSD) -----

Copyright (c) Fabasoft R&D Software GmbH & Co KG, 2003 oss@fabasoft.com

## Author: Bernhard Penz

Redistribution and use in source and binary forms, with or without modification, are permitted provided that the following conditions are met:

\* Redistributions of source code must retain the above copyright notice, this list of conditions and the following disclaimer.

\* Redistributions in binary form must reproduce the above copyright notice, this list of conditions and the following disclaimer in the documentation and/or other materials provided with the distribution.

\* The name of Fabasoft R&D Software GmbH & Co KG or any of its subsidiaries, brand or product names may not be used to endorse or promote products derived from this software without specific prior written permission.

THIS SOFTWARE IS PROVIDED BY THE COPYRIGHT HOLDER ``AS IS" AND ANY EXPRESS OR IMPLIED WARRANTIES, INCLUDING, BUT NOT LIMITED TO, THE IMPLIED WARRANTIES OF

MERCHANTABILITY AND FITNESS FOR A PARTICULAR PURPOSE ARE DISCLAIMED. IN NO EVENT SHALL THE COPYRIGHT HOLDER BE LIABLE FOR ANY DIRECT, INDIRECT, INCIDENTAL, SPECIAL, EXEMPLARY, OR CONSEQUENTIAL DAMAGES (INCLUDING, BUT NOT LIMITED TO, PROCUREMENT OF SUBSTITUTE GOODS OR SERVICES; LOSS OF USE, DATA, OR PROFITS; OR BUSINESS INTERRUPTION) HOWEVER CAUSED AND ON ANY THEORY OF LIABILITY, WHETHER IN CONTRACT, STRICT LIABILITY, OR TORT (INCLUDING NEGLIGENCE OR OTHERWISE) ARISING IN ANY WAY OUT OF THE USE OF THIS SOFTWARE, EVEN IF ADVISED OF THE POSSIBILITY OF SUCH DAMAGE.

## LEADTOOLS

Copyright (C) 1991-2009 LEAD Technologies, Inc.

**CMap Resources** 

-----

Copyright 1990-2009 Adobe Systems Incorporated. All rights reserved.

Copyright 1990-2010 Adobe Systems Incorporated. All rights reserved.

Redistribution and use in source and binary forms, with or without modification, are permitted provided that the following conditions are met:

Redistributions of source code must retain the above copyright notice, this list of conditions and the following disclaimer.

Redistributions in binary form must reproduce the above copyright notice, this list of conditions and the following disclaimer in the documentation and/or other materials provided with the distribution.

Neither the name of Adobe Systems Incorporated nor the names of its contributors may be used to endorse or promote products derived from this software without specific prior written permission.

THIS SOFTWARE IS PROVIDED BY THE COPYRIGHT HOLDERS AND CONTRIBUTORS "AS IS" AND ANY EXPRESS OR IMPLIED WARRANTIES, INCLUDING, BUT NOT LIMITED TO, THE IMPLIED WARRANTIES OF MERCHANTABILITY AND FITNESS FOR A PARTICULAR PURPOSE ARE DISCLAIMED. IN NO EVENT SHALL THE COPYRIGHT HOLDER OR CONTRIBUTORS BE LIABLE FOR ANY DIRECT, INDIRECT, INCIDENTAL, SPECIAL, EXEMPLARY, OR CONSEQUENTIAL DAMAGES (INCLUDING, BUT NOT LIMITED TO, PROCUREMENT OF SUBSTITUTE GOODS OR SERVICES; LOSS OF USE, DATA, OR PROFITS; OR BUSINESS INTERRUPTION) HOWEVER CAUSED AND ON ANY THEORY OF LIABILITY, WHETHER IN CONTRACT, STRICT LIABILITY, OR TORT (INCLUDING NEGLIGENCE OR

# OTHERWISE) ARISING IN ANY WAY OUT OF THE USE OF THIS SOFTWARE, EVEN IF ADVISED OF THE POSSIBILITY OF SUCH DAMAGE.

\_\_\_\_\_

### MIT License

Copyright (c) 1998, 1999, 2000 Thai Open Source Software Center Ltd

Permission is hereby granted, free of charge, to any person obtaining a copy of this software and associated documentation files (the "Software"), to deal in the Software without restriction, including without limitation the rights to use, copy, modify, merge, publish, distribute, sublicense, and/or sell copies of the Software, and to permit persons to whom the Software is furnished to do so, subject to the following conditions:

The above copyright notice and this permission notice shall be included in all copies or substantial portions of the Software.

THE SOFTWARE IS PROVIDED "AS IS", WITHOUT WARRANTY OF ANY KIND, EXPRESS OR IMPLIED, INCLUDING BUT NOT LIMITED TO THE WARRANTIES OF MERCHANTABILITY, FITNESS FOR A PARTICULAR PURPOSE AND NONINFRINGEMENT. IN NO EVENT SHALL THE AUTHORS OR COPYRIGHT HOLDERS BE LIABLE FOR ANY CLAIM, DAMAGES OR OTHER LIABILITY, WHETHER IN AN ACTION OF CONTRACT, TORT OR OTHERWISE, ARISING FROM, OUT OF OR IN CONNECTION WITH THE SOFTWARE OR THE USE OR OTHER DEALINGS IN THE SOFTWARE.

Следующая информация относится только к продуктам, поддерживающим Wi-Fi.

(c) 2009-2013 by Jeff Mott. All rights reserved.

Redistribution and use in source and binary forms, with or without modification, are permitted provided that the following conditions are met:

\* Redistributions of source code must retain the above copyright notice, this list of conditions, and the following disclaimer.

\* Redistributions in binary form must reproduce the above copyright notice, this list of conditions, and the following disclaimer in the documentation or other materials provided with the distribution.

\* Neither the name CryptoJS nor the names of its contributors may be used to endorse or promote products derived from this software without specific prior written permission.

THIS SOFTWARE IS PROVIDED BY THE COPYRIGHT HOLDERS AND CONTRIBUTORS "AS IS," AND ANY EXPRESS OR IMPLIED WARRANTIES, INCLUDING, BUT NOT LIMITED TO, THE IMPLIED WARRANTIES OF MERCHANTABILITY AND FITNESS FOR A PARTICULAR PURPOSE, ARE DISCLAIMED. IN NO EVENT SHALL THE COPYRIGHT HOLDER OR CONTRIBUTORS BE LIABLE FOR ANY DIRECT, INDIRECT, INCIDENTAL, SPECIAL, EXEMPLARY, OR CONSEQUENTIAL DAMAGES (INCLUDING, BUT NOT LIMITED TO, PROCUREMENT OF SUBSTITUTE GOODS OR SERVICES; LOSS OF USE, DATA, OR PROFITS; OR BUSINESS INTERRUPTION) HOWEVER CAUSED AND ON ANY THEORY OF LIABILITY, WHETHER IN CONTRACT, STRICT LIABILITY, OR TORT (INCLUDING NEGLIGENCE OR OTHERWISE) ARISING IN ANY WAY OUT OF THE USE OF THIS SOFTWARE, EVEN IF ADVISED OF THE POSSIBILITY OF SUCH DAMAGE. Введите ключевые слова в окне поиска и щелкните (Поиск).

В этом руководстве можно осуществлять поиск необходимых страниц.

Пример запроса: «загрузить бумагу в (название модели вашего продукта)»

## Рекомендации по поиску

Нужные страницы можно найти, введя ключевые слова в окно поиска.

| Contents |                 | Notes on Site Usage and Cookies                       |
|----------|-----------------|-------------------------------------------------------|
|          |                 | Online Manual<br>- series -<br>E Setup Change Product |
| 0        | Featured Topics | Search Tips 🖉<br>Google" Custom Statch                |
| ¥        |                 |                                                       |

## 芝 Внимание!

• В некоторых регионах/странах эта функция может быть недоступна.

## 🔊 Примечание.

- Появившееся окно может быть различным.
- При выполнении поиска с этой страницы без ввода имени модели продукта или имени приложения все продукты, поддерживаемые этим руководством, будут участвовать в поиске.
   Чтобы уточнить область поиска, в ключевых словах укажите название модели продукта или имя приложения.

#### • Поиск функций

Введите название модели и ключевое слово для интересующей вас функции

Пример. Если требуется узнать, как загружать бумагу Введите «(название модели вашего продукта) загрузка бумаги» в окне поиска и выполните поиск

#### • Ошибки при устранении неполадок

Введите название модели вашего продукта и код поддержки

Пример. Если появляется приведенный ниже экран с сообщением об ошибке Введите «(название модели вашего продукта) 1003» в окне поиска и выполните поиск

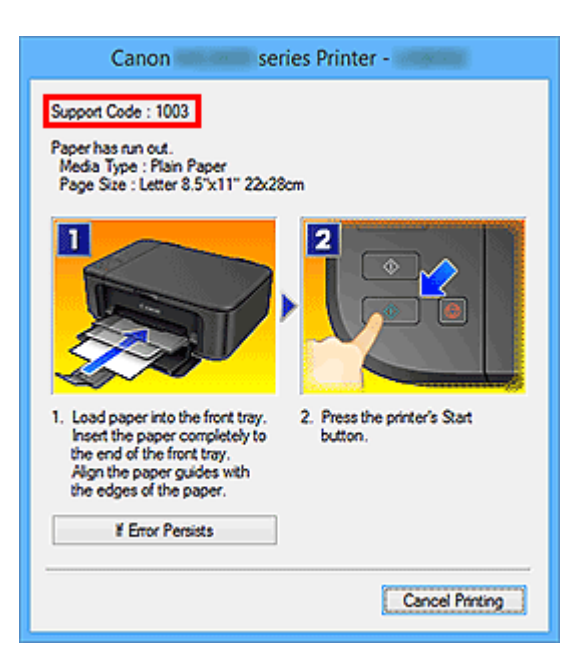

## >>>> Примечание.

• Отображаемый экран может быть другим — это зависит от продукта.

#### • Поиск функций для приложений

Введите название приложения и ключевое слово для интересующей вас функции

Пример. Требуется узнать, как напечатать коллаж с помощью приложения My Image Garden Введите «My Image Garden коллаж» в окне поиска и выполните поиск

#### • Поиск ссылочных страниц

Введите название своей модели и заголовок стравочной страницы\*

\* Поиск облегчится, если вы дополнительно введете название функции.

Пример. Требуется найти страницу, на которую ссылается данное предложение на странице, посвященной процедуре сканирования

Подробные сведения см. в разделе «Вкладка Параметры цвета» для своей модели на главной странице документа Онлайн-руководство.

Введите в окне поиска «(название модели вашего продукта) сканирование вкладка Параметры цвета» и выполните поиск

# Общие примечания (Print Plug-In for Office)

При использовании Print Plug-In for Office действуют следующие ограничения. Ознакомьтесь с ними перед началом работы.

- Print Plug-In for Office поддерживает следующие драйверы принтеров и Microsoft Office.
  - Драйвер принтера
    - Canon imagePROGRAF Printer Driver 2008 вер. 3.95 или более поздней
  - Microsoft Office
    - Microsoft Word (2007/2010/2013)
    - Microsoft PowerPoint (2007/2010/2013)
    - Microsoft Excel (2007/2010/2013)
- В настоящем руководстве в основном приводятся снимки экранов, отображаемых при работе в операционной системе Windows 10 (далее Windows 10).
- После установки программы Print Plug-In for Office панель инструментов/лента программы **imagePROGRAF Print Plug-In** иногда не отображается в программе **Microsoft Office**. Для получения подробных сведений обратитесь к разделу "Если не появляется элемент Print Plug-In <u>for Office</u>".
- Если документ Office открыт с помощью Internet Explorer, то программа не работает правильно.
- Если вложенный или связанный объект отредактирован, то программа не работает правильно.
- Если к быстродоступной панели инструментов Microsoft Office добавлена лента imagePROGRAF Print Plug-In, то программа не работает правильно.
- В зависимости от видов данных необходимая для анализа информация не получается и диалоговое окно с сообщением об ошибке появляется. При этом выполните печать с помощью драйвера принтера.
- При установке этого программного обеспечения бывает случай установки виртуального принтера Canon imagePROGRAF PrintPlugIn. При пользовании этим программным обеспечением нельзя удалять виртуальный принтер Canon imagePROGRAF PrintPlugIn.
- В случае, когда бумага подготавляется для существующих данных, их макет может быть разрушен. При этом следует откорректировать данные снова.
- Если выбранная область изображения **Microsoft Excel** слишком больша, данные не анализируются. Уменьшите выбираемую область изображения, а затем выполните операцию.
- Программа Print Plug-In for Office не может быть открыта для общего принтера.

# ФункцииPrint Plug-In for Office

Print Plug-In for Office – это программа-расширение, которая позволяет легко выполнять печать из программы **Microsoft Office**.

- Она отображается на панели инструментов/ленте и поэтому является легко доступной.
- Ее установка выполняется путем выбора в Мастере.
- Из программ Microsoft Word и Microsoft PowerPoint также можно установить специальный формат носителя для Печать на больших форматах (Large-Format Printing) в Мастере.
- В программе Microsoft Excel можно автоматически установить специальный формат носителя.
- Макет можно проверить перед печатью путем запуска экрана предварительного просмотра.

## >>>Примечание.

• 64-разрядная версия ОС Windows работает только в среде WOW64 (эмулятор 32-разрядного режима).

## Если не появляется элемент Print Plug-In for Office

в приложениях Office Word, PowerPoint, Excel кнопка Открыть программу imagePROGRAF Print Plug-In (Start imagePROGRAF Print Plug-In) может не появляться, а функция программы Print Plug-In for Office может не использоваться.

При этом перезапустите программу Print Plug-In for Office.

Вы также можете включить надстройки для отображения Print Plug-In for Office.

О порядке переустановки или включения надстроек смотрите ниже.

## Переустановить программу Print Plug-In for Office

Если возник выход из приложения **Microsoft Office** или системы в результате какой-нибудь неисправности, данное приложение выключает надстройки с целью обеспечения безопасности.

При этом, для отображения панели инструментов/ленты **imagePROGRAF Print Plug-In** нужно переустановить программу Print Plug-In for Office.

## >>>Примечание.

 Во время работы приложения Office программа Print Plug-In for Office не переустанавливается. При появлении сообщения об этом закройте работающее приложение Office, выбрав элемент Отмена (Cancel).

Для переустановки программы Print Plug-In for Office выполните операцию в нижеприведенном порядке.

- 1. Закройте приложение Microsoft Office, если оно открыто.
- 2. Установите программу Print Plug-In for Office.

# В отключенном объекте приложения Office включить программу Print Plug-In for Office

Если возник выход из приложения **Microsoft Office** или системы в результате какой-нибудь неисправности, данное приложение выключает надстройки с целью обеспечения безопасности.

При этом, для отображения панели инструментов/ленты **imagePROGRAF Print Plug-In** нужно восстановить выключенные надстройки.

Для восстановления выключенных надстроек в приложении **Microsoft Office** выполните операцию в нижеприведенном порядке.

• В случае приложения Microsoft Office 2010 и более поздних версий

## 1. Выберите Параметры (Options) из меню Файл (File).

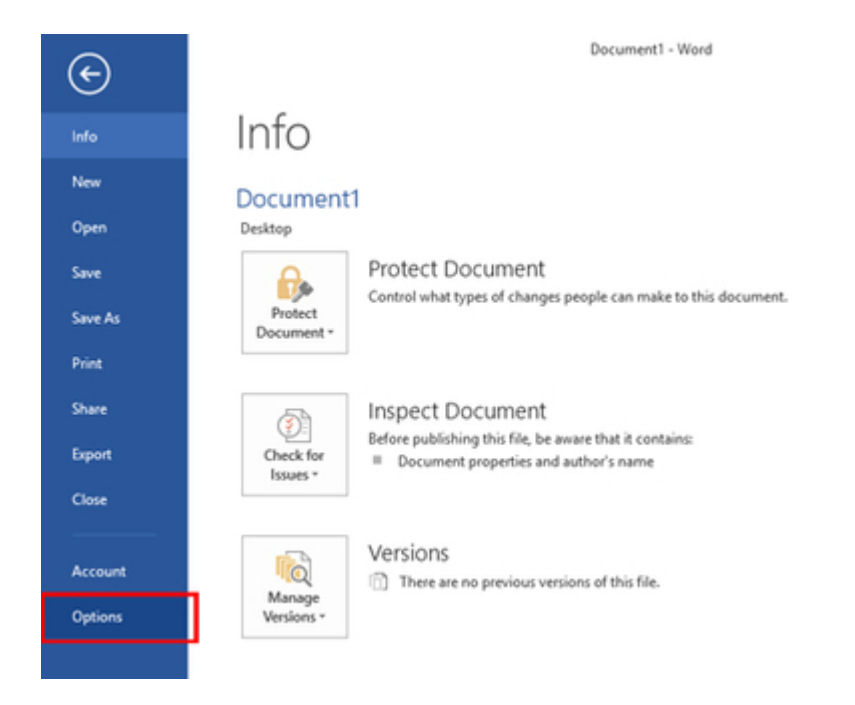

- 2. Выберите элемент **Надстройки (Add-ins)** из списка, находящегося с левой стороны диалогового окна **Параметры <наименования приложения>**.
- 3. Выберите элемент Отключенные объекты (Disabled Items) из комбинированного списка Управление (Manage) и щелкните на кнопке Перейти (Go).

| al la          |                                                                                                    |                                                                                                    |                   |
|----------------|----------------------------------------------------------------------------------------------------|----------------------------------------------------------------------------------------------------|-------------------|
|                | View and manage Microsoft Office Add-in                                                                                                    | 15.                                                                                                    |                   |
| y              |                                                                                                    |                                                                                                    |                   |
| ing            | Add-ins                                                                                                    |                                                                                                    |                   |
|                | Name -                                                                                                    | Location                                                                                                    | Type              |
| 104            | Active Application Add-ins                                                                                                    |                                                                                                    |                   |
| - Jr.          | Date (XML)                                                                                                    | CA., soft shared/Smart Tas/MOFLDLL                                                                                                    | Action            |
| rced           | imagePROGRAF Print Plug-In                                                                                                    | Ch. on PE PrintPlug-In PEAddolf dll                                                                                                    | COM Add-in        |
| 1.011          | Instant Messaning Contacts (English)                                                                                                    | CA. and Smart Tax/INCONTACT DU                                                                                                    | Action            |
| mize Ribbon    | Measurement Converter (Measurement Converter)                                                                                                    | C/_ chared Smart Tax/METCONV DU                                                                                                    | Artico            |
| Access Toolbar | Telephone Number (GMI)                                                                                                    | CA. soft chared Smart Tax/MOR DU                                                                                                    | Artino            |
|                | response internet (veric)                                                                                                    | Compare and Compare regiment over                                                                                                    | PROPERTY          |
| n6             | Inarthus Application Add Inc.                                                                                                    |                                                                                                    |                   |
|                | Action/Data Schema for Add.lar                                                                                                    | CA. & Share # VST/D & these Passed and                                                                                                    | VMR Scheme        |
| Center         | Microsoft Actions Dates 2                                                                                                    | CI (LIN SHARED (#310 (ACDORD ANE).050                                                                                                    | VML Screenige Red |
|                | Conductor Network Ward Decomposite                                                                                                    | CALL OFFICE OFFICE DAMAGE AND A                                                                                                    | COM Add in        |
|                | Chevote hotes about word Documents                                                                                                    | Cruit office office 19 (office 19 (office 19 | COM Maa-In        |
|                | (and bowe)                                                                                                    | Conservation and the second second second                                                                                                    | AND DOM           |
|                | Decompart Rabited Add inc                                                                                                    |                                                                                                    |                   |
|                | No Operation Related Add. inc                                                                                                    |                                                                                                    |                   |
|                | No pocument Nelatila Nati-Ins                                                                                                    |                                                                                                    |                   |
|                | Dirabled Application Add.inc                                                                                                    |                                                                                                    |                   |
|                | No Disabled Association Add int                                                                                                    |                                                                                                    |                   |
|                | The District Application Application                                                                                                    |                                                                                                    |                   |
|                | Add-in: COM Add-ins                                                                                                    | 1                                                                                                    |                   |
|                | Publishe Actions tion                                                                                                    |                                                                                                    |                   |
|                | Compating Month Add into Month Ava                                                                                                    | ilasle                                                                                                    |                   |
|                | Location Word Add-Ins Common Files/                                                                                                    | microsoft shared/Smart Tag\MOFLDLL                                                                                                    |                   |
|                | Templates                                                                                                    |                                                                                                    |                   |
|                | Descript XML Schemas specified in list                                                                                                    | description files.                                                                                                    |                   |
|                | XML Expansion Packs                                                                                                    |                                                                                                    |                   |
|                | Disabled Items                                                                                                    | -                                                                                                    |                   |
|                | Manager COM Add-ins V Ge                                                                                                    |                                                                                                    |                   |
|                | The second second |                                                                                                    |                   |

4. Если в диалоговом окне Отключенные объекты (Disabled Items) появляется элемент Надстройка imageprograf print plug-in (ipfaddinif.dll) (Addin imageprograf print plug-in (ipfaddinif.dll)), выберите его и щелкните на кнопке Включить (Enable).

| Disabled Items                                                                                                    | ?                                                                                 | $\times$ |  |  |  |  |
|----------------------------------------------------------------------------------------------------|-----------------------------------------------------------------------------------|----------|--|--|--|--|
| The items listed below are disabled because they prevented<br>Word from functioning correctly, or your system administrator<br>has disabled them through Group Policy. |                                                                                   |          |  |  |  |  |
| Please note that you may have to restart Word<br>changes to take place.                                                                                                | Please note that you may have to restart Word for these<br>changes to take place. |          |  |  |  |  |
| Select the ones you wish to re-enable.                                                                                                    |                                                                                   |          |  |  |  |  |
| Addin: imageprograf print plug-in (ipfaddini                                                                                                    | Addin: imageprograf print plug-in (ipfaddinif.dll)                                |          |  |  |  |  |
|                                                                                                    |                                                                                   |          |  |  |  |  |
|                                                                                                    |                                                                                   | $\sim$   |  |  |  |  |
|                                                                                                    |                                                                                   |          |  |  |  |  |
|                                                                                                    |                                                                                   |          |  |  |  |  |
| Enable                                                                                                    | <u>C</u> I                                                                        | ose      |  |  |  |  |

- 5. Закрыв все диалоговые окна, перезапустите приложение Office.
- В случае приложения Microsoft Office 2007
- 1. Щелкните на кнопке Office, а затем на кнопке Параметры <наименования приложения>.

| ی - ۲ 🖬 🎧       | •                                                        |
|-----------------|----------------------------------------------------------|
| <b>W</b>        |                                                          |
| New             | Recent Documents                                         |
| Den Open        |                                                          |
| <u>S</u> ave    |                                                          |
| Save As 🔸       |                                                          |
| <u>₽</u> rint → |                                                          |
| ✓ Prepare →     |                                                          |
| Sen <u>d</u> →  |                                                          |
| Publish >       |                                                          |
| Close           |                                                          |
|                 | 🗈 PowerPoint Opt <u>i</u> ons 🗙 E <u>x</u> it PowerPoint |

- 2. Выберите элемент **Надстройки (Add-ins)** из списка, находящегося с левой стороны диалогового окна **Параметры <наименования приложения>**.
- 3. Выберите элемент Отключенные объекты (Disabled Items) из комбинированного списка Управление (Manage) и щелкните на кнопке Перейти (Go).

| opular      | View and manage Microsoft Office                                                                                                    | add-ins.                                     |                    |
|-------------|----------------------------------------------------------------------------------------------------|----------------------------------------------|--------------------|
| roofing     |                                                                                                    |                                              |                    |
| lave        | Add-ins                                                                                                    |                                              |                    |
| dvanced     | Name                                                                                                    | Location                                     | Type               |
| Customize   | Active Application Add-ins                                                                                                    |                                              |                    |
| ldd-Ins     | The Active Application Applied                                                                                                    |                                              |                    |
|             | Inactive Application Add-Ins                                                                                                    | Of Backbarrent Office Office 2 OFFICE DU     | Descent la sector  |
| rust Center | Invisible On Slide Content                                                                                                    | Chulles/Microsoft Office/Office12/OFFRHD.DLL | Document inspector |
| esources    | Off-Slide Content                                                                                                    | C\_iles\Microsoft Office\Office12\OFFRHD DLL | Document Inspector |
|             | Presentation Notes                                                                                                    | C:\iles\Microsoft Office\Office12\OFFRHD.DLL | Document Inspector |
|             | Description of the state of the state of the |                                              |                    |
|             | No Document Related Add-ins                                                                                                    |                                              |                    |
|             | The second of a second second                                                                                                    |                                              |                    |
|             | Disabled Application Add-ins                                                                                                    |                                              |                    |
|             | imagePROGRAF Print Plug-In                                                                                                    | mscoree.dll                                  | COM Add-in         |
|             |                                                                                                    |                                              |                    |
|             |                                                                                                    |                                              |                    |
|             |                                                                                                    |                                              |                    |
|             |                                                                                                    |                                              |                    |
|             |                                                                                                    |                                              |                    |
|             |                                                                                                    |                                              |                    |
|             |                                                                                                    |                                              |                    |
|             |                                                                                                    |                                              |                    |
|             | Add in: Custom VMI Data                                                                                                    |                                              |                    |
|             | Bublicher Misserell Comparison                                                                                                    |                                              |                    |
|             | Publisher: Microsoft Corporation                                                                                                    | Marco Official 2 OFFICIA DU                  |                    |
|             | Location: C: Program Files/Microsoft C                                                                                                    | mice/omice12/OPPRHD.DLL                      |                    |
|             | Description: Inspects for custom XML data                                                                                                    | a stored with this document.                 |                    |
|             |                                                                                                    |                                              |                    |
|             |                                                                                                    |                                              |                    |
|             | Manager Disabled Bens * Gr                                                                                                    |                                              |                    |
|             |                                                                                                    |                                              |                    |
|             | control in 2                                                                                                    |                                              |                    |

 Если в диалоговом окне Отключенные объекты (Disabled Items) появляется элемент Надстройка imageprograf print plug-in (ipfaddinif.dll) (Addin imageprograf print plug-in (ipfaddinif.dll)), выберите его и щелкните на кнопке Включить (Enable).

| Disabled Items                                                                              | ? <mark>X</mark> |  |  |  |
|---------------------------------------------------------------------------------------------|------------------|--|--|--|
| The items listed below were disabled because they<br>PowerPoint from functioning correctly. | prevented        |  |  |  |
| Please note that you may have to restart PowerPoint for these<br>changes to take place.     |                  |  |  |  |
| Select the ones you wish to re-enable.                                                      |                  |  |  |  |
| Addin: imageprograf print plug-in (ipfaddinif.dll)                                          | ^                |  |  |  |
|                                                                                             | -                |  |  |  |
| Enable                                                                                      | Glose            |  |  |  |

5. Закрыв все диалоговые окна, перезапустите приложение Office.

# Запуск из Microsoft Word

Ниже перечислены шаги для запуска Print Plug-In for Office из Microsoft Word.

- 1. Запустите Microsoft Word.
- 2. Щелкните на кнопке Открыть программу imagePROGRAF Print Plug-In (Start imagePROGRAF Print Plug-In), если она отображается на панели инструментов/ ленте.

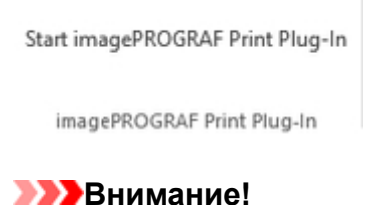

- Если панель инструментов/лента программы **imagePROGRAF Print Plug-In** не показывается, смотрите ниже.
  - "Если не появляется элемент Print Plug-In for Office"
- 3. Убедитесь, что отображается панель инструментов/лента imagePROGRAF Print Plug-In.

| imagePROGRAF + | Canon       | -                | Print | Paper Settings |
|----------------|-------------|------------------|-------|----------------|
|                | imagePROGRA | AF Print Plug-li | n     |                |

- 4. Щелкните на кнопках на панели инструментов/ленте в соответствии с элементами, которые необходимо установить.
  - imagePROGRAF \* (Меню)

Отображение диалоговых окон О программе (About), Справка (Help) и Специальные настройки (Special Settings).

Можно изменить настройки с помощью диалогового окна Специальные настройки (Special Settings).

Для получения дополнительных инструкций обратитесь к разделу "Изменение Специальные настройки (Special Settings)".

Сапоп (Список принтеров)

Выберите принтер.

Если выбрать **Показать все принтеры (Show All Printers)**, принтеры будут снова показаны. Выберите этот параметр, если требуется отобразить все принтеры или обновить отображение.

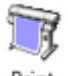

Print (Кнопка Печать (Print))

Отображение Мастера печати.

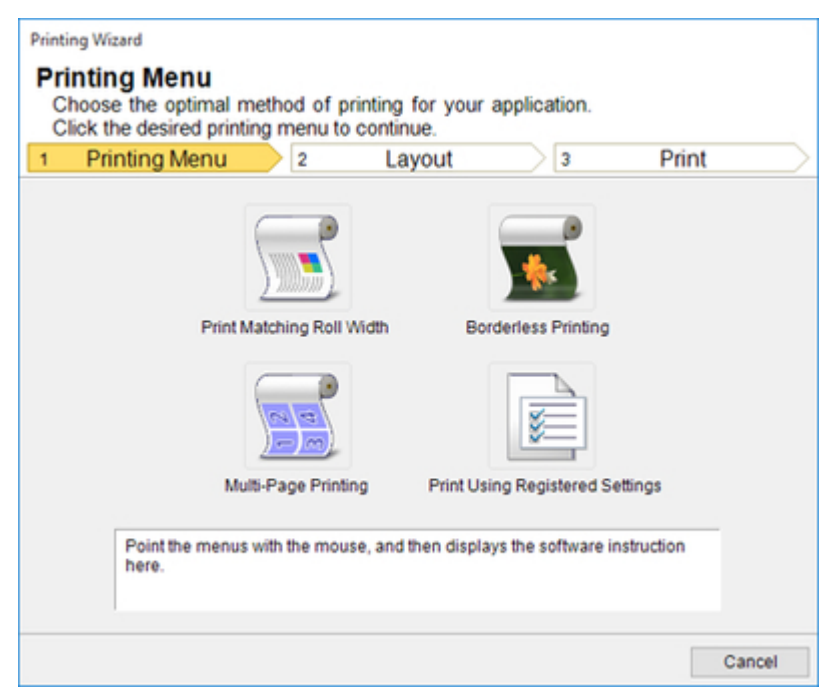

Можно установить параметры Печать в соответствии с шириной рулона (Print Matching Roll Width), Печать без полей (Borderless Printing), Многостраничная печать (Multi-Page Printing), и Печать с использованием сохраненных параметров (Print Using Registered Settings).

#### 

 Во время открытия окна Мастер печати (Printing Wizard), для переключения отображения на другой файл или приложение закройте диалоговое окно Мастер печати (Printing Wizard). В противном случае переключение отображения и работа панели инструментов/ленты могут не выполняться.

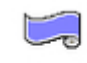

Paper Settings (Кнопка Параметры бумаги (Paper Settings))

Отображение Мастера печати на больших форматах.

Можно установить параметры для книжной и альбомной ориентации.

| Large-Format Printing Wizard<br>Large-Format Printing Menu<br>Create a page size to suit your printing application.<br>Click the desired large-format printing menu. |         |
|----------------------------------------------------------------------------------------------------|---------|
| 1 Large-Format Printing Menu 2 Create Page Size                                                                                                    | $ \ge $ |
| Landscape Orientation<br>Landscape Orientation<br>Portrait Orientation<br>Point the menus with the mouse, and then displays the software instruction<br>here.        |         |
| Car                                                                                                    | cel     |

## 

- Во время открытия окна Мастер печати на длинном формате (Large-Format Printing Wizard), для переключения отображения на другой файл или приложение закройте диалоговое окно Мастер печати на длинном формате (Large-Format Printing Wizard).
   В противном случае переключение отображения и работа панели инструментов/ленты могут не выполняться.
- В случае, когда бумага подготавляется для существующих данных, их макет может быть разрушен. При этом следует откорректировать данные снова.

# Печать в соответствии с шириной рулона (Print Matching Roll Width) (Word)

Печать на всю ширину рулона. Можно выполнять печать больших экспонатов и плакатов, а также выполнять печать в книжной и альбомной ориентации, установленной в программе Мастер печати на длинном формате (Large-Format Printing Wizard).

- 1. Запустите Microsoft Word.
- 2. Щелкните на кнопке Открыть программу imagePROGRAF Print Plug-In (Start imagePROGRAF Print Plug-In), если она отображается на панели инструментов/ ленте.

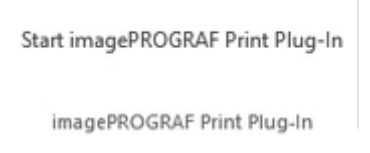

3. Щелкните на кнопке Печать (Print) на панели инструментов/ленте imagePROGRAF Print Plug-In.

| imagePROGRAF + | Canon       | Î               | R    |                |
|----------------|-------------|-----------------|------|----------------|
|                | imagePROGRA | F Print Plug-In | rint | Paper Settings |

Будет отображено диалоговое окно Mactep печати (Printing Wizard).

4. Щелкните Печать в соответствии с шириной рулона (Print Matching Roll Width).

| 1 F | Printing Menu            | 2                  | Layout          | 3                  | Print      |  |
|-----|--------------------------|--------------------|-----------------|--------------------|------------|--|
|     | Print                    | Matching Roll Wid  | th Bo           | rderless Printing  |            |  |
|     |                          |                    |                 | No.                |            |  |
|     | Mc                       | liti-Page Printing | Print Us        | ing Registered Se  | ettings    |  |
|     | Point the menus<br>here. | s with the mouse,  | and then displa | ys the software in | nstruction |  |

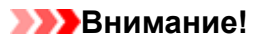

- Во время открытия окна Мастер печати (Printing Wizard), для переключения отображения на другой файл или приложение закройте диалоговое окно Мастер печати (Printing Wizard). В противном случае переключение отображения и работа панели инструментов/ ленты могут не выполняться.
- 5. Выберите опцию Ширина рулона бумаги (Roll Paper Width), установленную в принтере.

| Printing Wizard                                                                                    |                                                        |                |                                                                                                    |
|----------------------------------------------------------------------------------------------------|--------------------------------------------------------|----------------|----------------------------------------------------------------------------------------------------|
| Print Matching Roll Widt<br>Complete the settings so that th<br>Select the roll width and image la | h<br>e original fits the roll<br>ayout and click Next. | width.         |                                                                                                    |
| 1 Printing Menu 2                                                                                  | Layout                                                 | 3              | Print                                                                                                    |
| 17.00 inch                                                                                         | Roll Paper Width :<br>17 in Roll (431.8mm)             |                | ~                                                                                                    |
| 24.19 inch R                                                                                       | Image Size :                                           | R<br>N         | <ul> <li>% (47 - 100)</li> <li></li> <li></li></ul> |
|                                                                                                    | < <u>B</u> ack                                         | <u>N</u> ext > | Cancel                                                                                                    |

6. Выберите размер изображения.

- 7. Выберите макет.
- 8. Щелкните на кнопке Далее (Next).
- 9. Выберите Тип носителя (Media Type).

| Printing Wizard                                                               |                                               |                               |                |                        |
|-------------------------------------------------------------------------------|-----------------------------------------------|-------------------------------|----------------|------------------------|
| Print<br>Complete these settings to print<br>Specify the media type and the r | from the source<br>ange of pages to<br>Layout | e application<br>print, and t | n.<br>hen clic | k Print.<br>Print      |
|                                                                               | Printer : Cano                                | n                             |                |                        |
| 17.00 inch                                                                    | Media Type :                                  |                               |                |                        |
|                                                                               | Plain Paper                                   |                               |                | ~                      |
|                                                                               | Print Range :                                 |                               |                |                        |
|                                                                               | All Pages                                     |                               |                |                        |
| 24.19 inch                                                                    | O Current Page                                | •                             |                |                        |
| ~~                                                                            | Pages                                         | Eirst:                        | 1              | (1 - 2000)             |
|                                                                               |                                               | Last:                         | 1              | (1 - 2000)             |
|                                                                               | Copies :                                      |                               | 1              | ÷ (1 - 999)            |
|                                                                               | Print in Draft Saturation                     | mode                          |                |                        |
| 1                                                                             |                                               |                               |                | Print Pre <u>v</u> jew |
| One-Touch Registration                                                        | < <u>B</u>                                    | ick                           | Print          | Cancel                 |

10. Выберите Диапазон печати (Print Range) в разделе Все страницы (All Pages), Текущая страница (Current Page) и Стр. (Pages).

Если выбрана опция Стр. (Pages), введите число страниц.

### 11. Введите Количество копий (Copies).

#### >>>Примечание.

- Если выбрана **Печать в черновом режиме (Print in Draft mode)**, печать выполняется быстро, но ее качество снижается..
- Если выбрана Насыщенность (Saturation), можно выполнять четкую печать плакатов и т. п.
- Данные параметры будут сохранены при нажатии кнопки Сохранение одним касанием (One-Touch Registration). Это удобно в случае необходимости многократной печати с одними и теми же параметрами.
- Нажмите кнопку **Предварительный просмотр печати (Print Preview)** для отображения экрана предварительного просмотра. На экране предварительного просмотра можно выполнять проверку макета и вносить в него изменения.
- В случае печати на всю ширину рулона, максимальная длина будет меньше ширины рулона бумаги, умноженной на 5,587 или 18,0 м (708,7 дюйма).
- 12. Нажмите кнопку Печать (Print).

Начинается печать.

# Печать без полей (Borderless Printing) (Word)

Печать до поля носителя. Можно печатать фотографии и плакаты, не заботясь о полях.

- 1. Запустите Microsoft Word.
- 2. Щелкните на кнопке Открыть программу imagePROGRAF Print Plug-In (Start imagePROGRAF Print Plug-In), если она отображается на панели инструментов/ ленте.

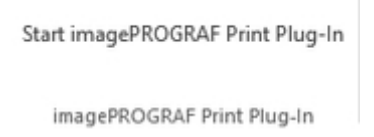

3. Щелкните на кнопке Печать (Print) на панели инструментов/ленте imagePROGRAF Print Plug-In.

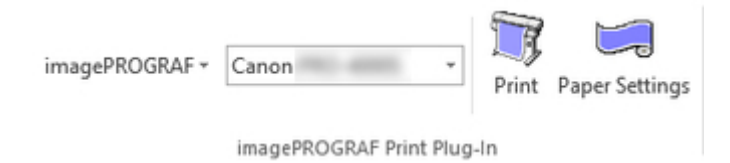

Будет отображено диалоговое окно Мастер печати (Printing Wizard).

4. Щелкните Печать без полей (Borderless Printing).

| Printing Menu   | 2                 | Layout        | 3                    | Print      |  |
|-----------------|-------------------|---------------|----------------------|------------|--|
|                 |                   |               |                      |            |  |
| Print M         | Natching Roll Wid | th B          | orderless Printing   |            |  |
|                 | - M               |               |                      |            |  |
| Mu              | tti-Page Printing | Print U       | Ising Registered Se  | ttings     |  |
| Point the menus | with the mouse,   | and then disp | lays the software in | nstruction |  |

## >>>>Внимание!

 Во время открытия окна Мастер печати (Printing Wizard), для переключения отображения на другой файл или приложение закройте диалоговое окно Мастер печати (Printing Wizard). В противном случае переключение отображения и работа панели инструментов/ ленты могут не выполняться.

Будет отображено диалоговое окно подтверждения.

 В случае заполнения страницы данными, убедитесь, что выбрана опция Продолжите использование подключаемого модуля (Continue using the plug-in) в меню Выберите способ продолжения (Choose how to proceed), и нажмите кнопку ОК (OK).

| Information Confirm that your original covers the entire page.                   |
|----------------------------------------------------------------------------------|
| Choose how to proceed<br>© Continue using the plug-in<br>◯ Return to application |
| Don't display this message again OK                                              |

## >>>Примечание.

- Для корректировки данных выберите опцию **Вернитесь к приложению (Return to application)**, а затем нажмите кнопку **OK (OK)**. **Print Plug-In for Office** закрывается, и восстанавливается окно приложения.
- 6. Выберите опцию Ширина рулона бумаги (Roll Paper Width), установленную в принтере.

| Printing Wizard Borderless Printing Complete the settings for border Select the roll width and image la | rless printing.<br>yout and click Next.    | 3      | Print  |
|----------------------------------------------------------------------------------------------------|--------------------------------------------|--------|--------|
| 17.00 inch                                                                                              | Roll Paper Width :<br>17 in Roll (431.8mm) |        | ×      |
| 24.20 inch R                                                                                            | Layout Selection :                         | R<br>H |        |
|                                                                                                    | < <u>B</u> ack                             | Next   | Cancel |

- 7. Выберите макет.
- 8. Щелкните на кнопке Далее (Next).
- 9. Выберите Тип носителя (Media Type).

| Printing Menu 🔰 2 |                      | 3            |   | Prin | it         |  |
|-------------------|----------------------|--------------|---|------|------------|--|
|                   | Printer : Can        | on           |   |      |            |  |
| 17.00 inch        | Media Type :         | Media Type : |   |      |            |  |
|                   | Canon Coated Paper ~ |              |   |      |            |  |
|                   | Print Range :        |              |   |      |            |  |
|                   | All Pages            |              |   |      |            |  |
| 24.20 inch        | O Current Pag        | e            |   |      |            |  |
| ~ ~               | O Pages              | Eirst :      | 1 | ÷    | (1 - 2000) |  |
|                   |                      | Last:        | 1 | - 0  | (1 - 2000) |  |
|                   | Cop <u>i</u> es :    |              | 1 | \$   | (1 - 999)  |  |
|                   | Print in Draft       | mode         |   |      |            |  |
|                   | Print in Draft       | mode         |   |      |            |  |

10. Выберите **Диапазон печати (Print Range)** в разделе **Все страницы (All Pages)**, **Текущая страница (Current Page)** и **Стр. (Pages)**.

Если выбрана опция Стр. (Pages), введите число страниц.

## 11. Введите Количество копий (Copies).

## >>>Примечание.

- Если выбрана **Печать в черновом режиме (Print in Draft mode)**, печать выполняется быстро, но ее качество снижается..
- Если выбрана Насыщенность (Saturation), можно выполнять четкую печать плакатов и т. п.
- Данные параметры будут сохранены при нажатии кнопки Сохранение одним касанием (One-Touch Registration). Это удобно в случае необходимости многократной печати с одними и теми же параметрами.
- Нажмите кнопку **Предварительный просмотр печати (Print Preview)** для отображения экрана предварительного просмотра. На экране предварительного просмотра можно выполнять проверку макета и вносить в него изменения.
- Максимальная длина при печати без полей будет меньше ширины рулона бумаги, умноженной на 5,587 или 18,0 м (708,7 дюйма).

### 12. Нажмите кнопку Печать (Print).

Начинается печать.

# Многостраничная печать (Multi-Page Printing) (Word)

Печать нескольких страниц в виде одной страницы. Можно печатать рекламные листовки в виде одной странице или материал с несколькими страницами.

- 1. Запустите Microsoft Word.
- Щелкните на кнопке Открыть программу imagePROGRAF Print Plug-In (Start imagePROGRAF Print Plug-In), если она отображается на панели инструментов/ ленте.

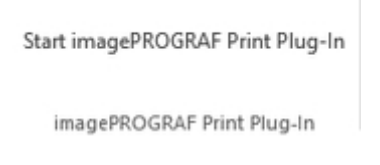

3. Щелкните на кнопке Печать (Print) на панели инструментов/ленте imagePROGRAF Print Plug-In.

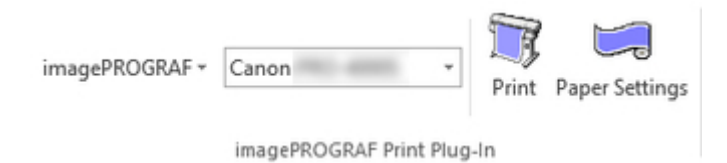

Будет отображено диалоговое окно Мастер печати (Printing Wizard).

4. Щелкните Многостраничная печать (Multi-Page Printing).

| Printing | Menu 2                   | Layout           | 3                  | Print     |
|----------|--------------------------|------------------|--------------------|-----------|
|          |                          |                  |                    |           |
|          | Print Matching Roll Wid  | th Bor           | derless Printing   |           |
|          |                          |                  | <b>S</b>           |           |
|          | Multi-Page Printing      | Print Usir       | ng Registered Se   | ttings    |
| Pointt   | he menus with the mouse, | and then display | vs the software in | struction |

## >>>>Внимание!

- Во время открытия окна Мастер печати (Printing Wizard), для переключения отображения на другой файл или приложение закройте диалоговое окно Мастер печати (Printing Wizard). В противном случае переключение отображения и работа панели инструментов/ ленты могут не выполняться.
- 5. Выберите опцию Ширина рулона бумаги (Roll Paper Width), установленную в принтере.

| Multi-Page Printing<br>Complete the settings for printin<br>Select the roll width and image la | g multiple page<br>yout and click N<br>Layout | s per sheet.<br>ext. | Print | $\rightarrow$ |
|------------------------------------------------------------------------------------------------|-----------------------------------------------|----------------------|-------|---------------|
| 17.00 inch                                                                                     | Roll Paper Width<br>17 in Roll (431.8         | i:<br>imm)           |       | ~             |
| 24.19 inch                                                                                     | Layout Selection                              |                      | 6     | >             |
|                                                                                                | < <u>B</u>                                    | nck <u>N</u> e       | can   | cel           |

- 6. Выберите макет в меню Выбор макета (Layout Selection).
- 7. Щелкните на кнопке Далее (Next).
- 8. Выберите Тип носителя (Media Type).

| Printing Menu 2 |                | 3       |   | Prin | t          |
|-----------------|----------------|---------|---|------|------------|
|                 | Printer : Can  | on      |   |      |            |
| 17.00 inch      | Media Type :   |         |   |      |            |
|                 | Plain Paper    |         |   |      | ~          |
| <u> </u>        | Print Range :  |         |   |      |            |
|                 | All Pages      |         |   |      |            |
| 24.19 inch      | O Current Pag  | e       |   |      |            |
| N 1             | O Pages        | Eirst : | 1 | ÷    | (1 - 2000) |
|                 |                | Last:   | 1 |      | (1 - 2000) |
|                 | Copies :       |         | 1 | \$   | (1 - 999)  |
|                 | Print in Draft | mode    |   |      |            |

9. Выберите Диапазон печати (Print Range) в разделе Все страницы (All Pages), Текущая страница (Current Page) и Стр. (Pages).

Если выбрана опция Стр. (Pages), введите число страниц.

### 10. Введите Количество копий (Copies).

#### >>>Примечание.

- Если выбрана **Печать в черновом режиме (Print in Draft mode)**, печать выполняется быстро, но ее качество снижается.
- Если выбрана Насыщенность (Saturation), можно выполнять четкую печать плакатов и т. п.
- Данные параметры будут сохранены при нажатии кнопки Сохранение одним касанием (One-Touch Registration). Это удобно в случае необходимости многократной печати с одними и теми же параметрами.
- Нажмите кнопку **Предварительный просмотр печати (Print Preview)** для отображения экрана предварительного просмотра. На экране предварительного просмотра можно выполнять проверку макета и вносить в него изменения.
- Максимальная длина при Многостраничная печать будет меньше ширины рулона бумаги, умноженной на 5,587 или 18,0 м (708,7 дюйма).
- 11. Нажмите кнопку Печать (Print).

Начинается печать.

## Сохраните данные параметрами (Word)

Если будет выполняться многократная печать с одними и теми же параметрами, можно выбрать Сохранение одним касанием (One-Touch Registration). Сохраненные параметры можно вызвать из меню Печать с использованием сохраненных параметров (Print Using Registered Settings).

1. Установите экран Печать (Print) из меню Печать в соответствии с шириной рулона (Print Matching Roll Width), Печать без полей (Borderless Printing) или Многостраничная печать (Multi-Page Printing) меню Меню печати (Printing Menu).

## >>>Примечание.

- Можно сохранить до 20.
- Доступными являются следующие установки.
  - Печать в соответствии с шириной рулона (Print Matching Roll Width) (Word)
  - Печать без полей (Borderless Printing) (Word)
  - Многостраничная печать (Multi-Page Printing) (Word)
- 2. Щелкните на кнопке Coxpaнeниe одним касанием (One-Touch Registration).

### 3. Введите имя в поле Имя (Name).

| One-Touch Registration   |              |           |       | ×              |
|--------------------------|--------------|-----------|-------|----------------|
|                          | Registered S | ettings : |       |                |
|                          | Name         | File Name | Date  |                |
|                          | SAMPLE       | Document1 | 1.000 | 10.000         |
| Nam <u>e</u> :<br>SAMPLE |              |           |       |                |
|                          |              |           |       | <u>D</u> elete |
|                          |              |           | ок    | Cancel         |

Можно вводить до 31 буквы.

4. Шелкните

Введенное имя будет отображаться в разделе Сохраненные параметры (Registered Settings).

5. Щелкните **ОК (ОК)** и вернитесь к экрану **Печать (Print)**.

6. Щелкните **Печать (Print)** для выполнения печати и щелкните **Отмена (Cancel)** для отмены печати.

## >>>Примечание.

• Щелчок кнопки Отмена (Cancel) на экране Печать (Print) не приводит к удалению сохраненных параметров.
# Печать с использованием сохраненных параметров (Print Using Registered Settings) (Word)

Выполнение печати с использованием сохраненных параметров.

- 1. Запустите Microsoft Word.
- 2. Щелкните на кнопке Открыть программу imagePROGRAF Print Plug-In (Start imagePROGRAF Print Plug-In), если она отображается на панели инструментов/ ленте.

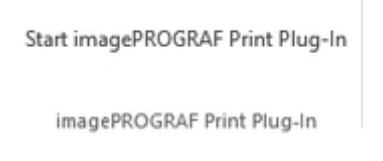

3. Щелкните на кнопке Печать (Print) на панели инструментов/ленте imagePROGRAF Print Plug-In.

|                |             |                 | R     |                |
|----------------|-------------|-----------------|-------|----------------|
| imagePROGRAF + | Canon       | -               | Print | Paper Settings |
|                | imagePROGRA | F Print Plug-Ir | ı     | , , , ,        |

Будет отображено диалоговое окно Мастер печати (Printing Wizard).

4. Щелкните Печать с использованием сохраненных параметров (Print Using Registered Settings).

| P | rinting Menu | 2                 | Layout    | 3                | Print  |  |
|---|--------------|-------------------|-----------|------------------|--------|--|
|   | Print N      |                   | th Bor    |                  |        |  |
|   |              |                   |           |                  |        |  |
|   | Mu           | iti-Page Printing | Print Usi | ng Registered Se | ttings |  |

# 

 Во время открытия окна Мастер печати (Printing Wizard), для переключения отображения на другой файл или приложение закройте диалоговое окно Мастер печати (Printing Wizard). В противном случае переключение отображения и работа панели инструментов/ ленты могут не выполняться.

## 5. Щелкните на кнопке Далее (Next).

| Registered Settings                             |                                                                                                    |                                                                                                    |
|-------------------------------------------------|----------------------------------------------------------------------------------------------------|----------------------------------------------------------------------------------------------------|
|                                                 |                                                                                                    |                                                                                                    |
| Settings Details :                              | Catlinas                                                                                                    |                                                                                                    |
| Printer Driver<br>File Name<br>Date             | Document1.docx                                                                                                    | ĺ                                                                                                    |
| Finished Size<br>Roll Paper Width<br>Image Size | 17.00 inch x 24.19 inch<br>17 in Roll (431.8mm)                                                                           | 1                                                                                                    |
|                                                 | Settings Details :<br>Parameter<br>Printer Driver<br>File Name<br>Date<br>Finished Size<br>Roll Paper Width<br>Image Size | Settings Details :<br>Parameter Settings<br>Printer Driver<br>File Name Document1.docx<br>Date<br>Finished Size 17.00 inch x 24.19 inch<br>Roll Paper Width 17 in Roll (431.8mm)<br>Image Size<br>Image Size |

6. Выберите Тип носителя (Media Type).

| Printing Menu 2 |                   | 3       |   | Prin | it         |
|-----------------|-------------------|---------|---|------|------------|
|                 | Printer : Can     | on      |   |      |            |
| 17.00 inch      | Media Type :      |         |   |      |            |
|                 | Plain Paper       |         |   |      | ~          |
|                 | Print Range :     |         |   |      |            |
|                 | All Pages         |         |   |      |            |
| 24.19 inch      | O Current Pag     | e       |   |      |            |
| ~~              | O Pages           | Eirst : | 1 | ÷    | (1 - 2000) |
|                 |                   | Last:   | 1 | - \$ | (1 - 2000) |
|                 | Cop <u>i</u> es : |         | 1 | ٢    | (1 - 999)  |
|                 | Print in Draft    | mode    |   |      |            |
|                 | Saturation        |         |   |      |            |

7. Выберите **Диапазон печати (Print Range)** в разделе **Все страницы (All Pages)**, **Текущая страница (Current Page)** или **Стр. (Pages)**.

Если выбрана опция Стр. (Pages), введите число страниц.

8. Введите Количество копий (Copies).

## >>>Примечание.

- Если выбрана **Печать в черновом режиме (Print in Draft mode)**, печать выполняется быстро, но ее качество снижается.
- Если выбрана Насыщенность (Saturation), можно выполнять четкую печать плакатов и т. п.
- Нажмите кнопку **Предварительный просмотр печати (Print Preview)** для отображения экрана предварительного просмотра. На экране предварительного просмотра можно выполнять проверку макета и вносить в него изменения.
- Максимальная длина при печати с использованием сохраненных параметров будет меньше ширины рулона бумаги, умноженной на 5,587 или 18,0 м (708,7 дюйма).
- 9. Нажмите кнопку Печать (Print).

Начинается печать.

# Книжная ориентация (Portrait Orientation)/Альбомная ориентация (Landscape Orientation) (Word)

Печать на всю ширину рулона. Можно выполнять печать больших экспонатов и плакатов, а также выполнять печать с размерами страниц в книжной и альбомной ориентации, установленной в программе **Мастер печати на длинном формате (Large-Format Printing Wizard)**.

# Создайте размер страниц с книжной или альбомной ориентацией.

Используйте **Мастер печати на длинном формате (Large-Format Printing Wizard)** для создания размеров страниц с книжной ориентацией для книжной ориентации и размеров страниц с альбомной ориентации.

- 1. Запустите Microsoft Word.
- 2. Щелкните на кнопке Открыть программу imagePROGRAF Print Plug-In (Start imagePROGRAF Print Plug-In), если она отображается.

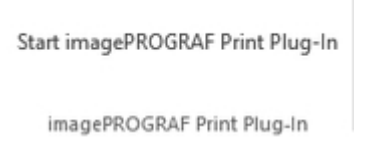

3. Щелкните на кнопке Параметры бумаги (Paper Settings) на панели инструментов/ ленте imagePROGRAF Print Plug-In.

| imagePROGRAF + | Canon        | -           | Drint | Danar Sattings |
|----------------|--------------|-------------|-------|----------------|
|                |              |             | Print | Paper Settings |
|                | imagePROGRAF | Print Plug- | In    |                |

Будет отображено диалоговое окно **Мастер печати на длинном формате (Large-Format Printing Wizard)**.

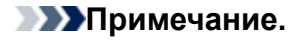

- Во время открытия окна **Мастер печати на длинном формате (Large-Format Printing Wizard)**, для переключения отображения на другой файл или приложение закройте диалоговое окно **Мастер печати на длинном формате (Large-Format Printing Wizard)**. В противном случае переключение отображения и работа панели инструментов/ленты могут не выполняться.
- 4. Щелкните Книжная ориентация (Portrait Orientation) или Альбомная ориентация (Landscape Orientation).

| Large-Format Printing Wizard<br>Large-Format Printing Menu<br>Create a page size to suit your printing application.<br>Click the desired large-format printing menu. |        |
|----------------------------------------------------------------------------------------------------|--------|
| 1 Large-Format Printing Menu 2 Create Page Siz                                                                                                    | .e     |
| Landscape Orientation<br>Landscape Orientation<br>Portrait Orientation<br>Point the menus with the mouse, and then displays the software instruction<br>here.        | 1      |
|                                                                                                    | Cancel |

# >>>Примечание.

- В качестве примера для пояснения процедуры будут использованы шаги, предпринятые для создания размера страницы с книжной ориентацией.
- 5. Отрегулируйте параметр Длина (Length) с помощью окна списка или ползунка.

| Large-Format Printing Wizard                                                                                            |                                            |
|----------------------------------------------------------------------------------------------------|--------------------------------------------|
| Portrait Orientation<br>Create a page size in portrait orientation.<br>Enter the roll width and length and click Create | Page.                                      |
| 1 Large-Format Printing Menu                                                                                            | 2 Create Page Size                         |
| 17.00 inch                                                                                                    | Roll Paper Width :<br>17 in Roll (431.8mm) |
|                                                                                                    | Length :<br>94.97 inch (17.00 - 94.97)     |
| 94.97 inch R                                                                                                    |                                            |
|                                                                                                    |                                            |
|                                                                                                    | < Back Create Page Cancel                  |

- 6. Щелкните на кнопке Создать страницу (Create Page).
- 7. Щелкните ОК (ОК) в случае отображения сообщения.

| Information                                                                                                    |                                             |  |  |  |  |  |  |
|----------------------------------------------------------------------------------------------------|---------------------------------------------|--|--|--|--|--|--|
| Follow these steps to adjust the original created in the source application. To print, use the Printing Wizard. |                                             |  |  |  |  |  |  |
|                                                                                                    | imagePROGRAF Print Plug-In                  |  |  |  |  |  |  |
|                                                                                                    | imagePROGRAF - Canon - Print Paper Settings |  |  |  |  |  |  |
|                                                                                                    | imagePROGRAF Print Plug-In                  |  |  |  |  |  |  |
|                                                                                                    | Don't display this message again OK         |  |  |  |  |  |  |

8. Отредактируйте и создайте документ.

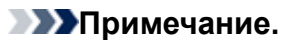

• Печать будет выполняться в разделе Печать в соответствии с шириной рулона (Print Matching Roll Width) меню Мастер печати (Printing Wizard). Для получения подробной информации о функции Печать в соответствии с шириной рулона (Print Matching Roll Width), см. в разделе "Печать в соответствии с шириной рулона (Print Matching Roll Width)."

## >>>>Внимание!

• В случае, когда бумага подготавляется для существующих данных, их макет может быть разрушен. При этом следует откорректировать данные снова.

# Запуск из Microsoft PowerPoint

Ниже перечислены шаги для запуска Print Plug-In for Office из Microsoft PowerPoint.

- 1. Запустите Microsoft PowerPoint.
- 2. Щелкните на кнопке Открыть программу imagePROGRAF Print Plug-In (Start imagePROGRAF Print Plug-In), если она отображается на панели инструментов/ ленте.

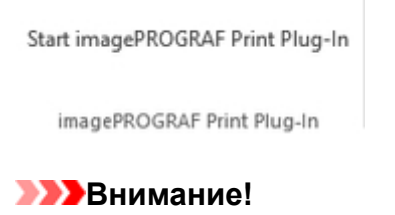

- Если панель инструментов/лента программы **imagePROGRAF Print Plug-In** не показывается, смотрите ниже.
  - "Если не появляется элемент Print Plug-In for Office"
- 3. Убедитесь, что отображается панель инструментов/лента imagePROGRAF Print Plug-In.

| imagePROGRAF + | Canon       | *              | Print | Paper Settings |
|----------------|-------------|----------------|-------|----------------|
|                | imagePROGRA | AF Print Plug- | In    |                |

- 4. Щелкните на кнопках на панели инструментов/ленте в соответствии с элементами, которые необходимо установить.
  - imagePROGRAF → (Меню)

Отображение диалоговых окон **О программе (About)**, **Справка (Help)** и **Специальные** настройки (Special Settings).

Можно изменить настройки с помощью диалогового окна Специальные настройки (Special Settings).

Для получения дополнительных инструкций обратитесь к разделу "Изменение Специальные настройки (Special Settings)".

Сапол (Список принтеров)

Выберите принтер.

Если выбрать **Показать все принтеры (Show All Printers)**, принтеры будут снова показаны. Выберите этот параметр, если требуется отобразить все принтеры или обновить отображение.

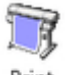

Print (Кнопка Печать (Print))

Отображение Мастера печати.

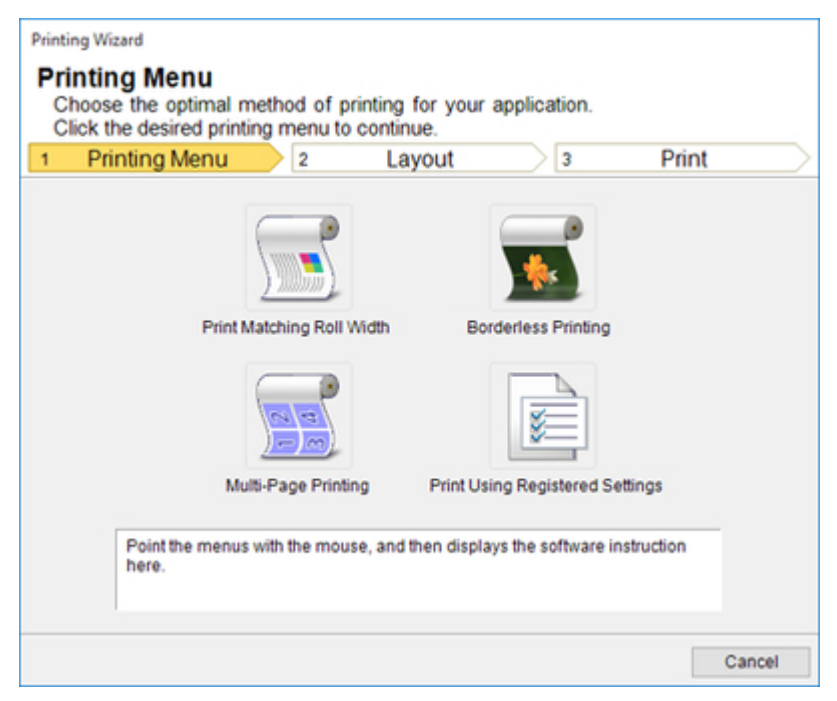

Можно установить параметры Печать в соответствии с шириной рулона (Print Matching Roll Width), Печать без полей (Borderless Printing), Многостраничная печать (Multi-Page Printing), и Печать с использованием сохраненных параметров (Print Using Registered Settings).

### 

 Во время открытия окна Мастер печати (Printing Wizard), для переключения отображения на другой файл или приложение закройте диалоговое окно Мастер печати (Printing Wizard). В противном случае переключение отображения и работа панели инструментов/ленты могут не выполняться.

### >>>Примечание.

• При открытии документа с сохраненным паролем в режиме чтения не осуществляется программа **Мастер печати (Printing Wizard)**.

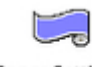

Paper Settings (Кнопка Параметры бумаги (Paper Settings))

Отображение Мастера печати на больших форматах.

Можно установить параметры для книжной и альбомной ориентации.

| Large-Format Printing Wizard                                                                                                    |           |
|----------------------------------------------------------------------------------------------------|-----------|
| Large-Format Printing Menu<br>Create a page size to suit your printing application.<br>Click the desired large-format printing menu.                          |           |
| 1 Large-Format Printing Menu 2 Create Page Size                                                                                                    | $\supset$ |
| Landscape Orientation<br>Landscape Orientation<br>Portrait Orientation<br>Point the menus with the mouse, and then displays the software instruction<br>here. |           |
| Can                                                                                                    | cel       |

## 

- Во время открытия окна Мастер печати на длинном формате (Large-Format Printing Wizard), для переключения отображения на другой файл или приложение закройте диалоговое окно Мастер печати на длинном формате (Large-Format Printing Wizard).
   В противном случае переключение отображения и работа панели инструментов/ленты могут не выполняться.
- В случае, когда бумага подготавляется для существующих данных, их макет может быть разрушен. При этом следует откорректировать данные снова.

## >>>Примечание.

 При открытии документа с сохраненным паролем в режиме чтения не осуществляется программа Мастер печати на длинном формате (Large-Format Printing Wizard).
 Отмените сохранение пароля.

# Печать в соответствии с шириной рулона (Print Matching Roll Width) (PowerPoint)

Печать на всю ширину рулона. Можно выполнять печать больших экспонатов и плакатов, а также выполнять печать в книжной и альбомной ориентации, установленной в программе Мастер печати на длинном формате (Large-Format Printing Wizard).

- 1. Запустите Microsoft PowerPoint.
- 2. Щелкните на кнопке Открыть программу imagePROGRAF Print Plug-In (Start imagePROGRAF Print Plug-In), если она отображается.

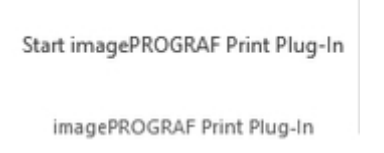

3. Щелкните на кнопке Печать (Print) на панели инструментов/ленте imagePROGRAF Print Plug-In.

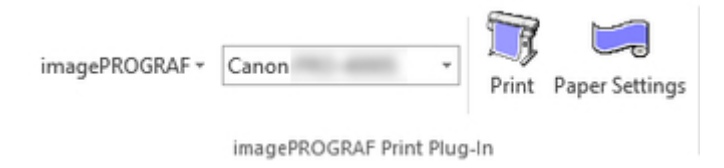

Будет отображено диалоговое окно Мастер печати (Printing Wizard).

4. Щелкните Печать в соответствии с шириной рулона (Print Matching Roll Width).

| 1 | Printing Menu   | 2                 | Layout          | 3                  | Print      |  |
|---|-----------------|-------------------|-----------------|--------------------|------------|--|
|   |                 |                   |                 |                    |            |  |
|   | Print M         | Aatching Roll Wid | th Bor          | derless Printing   |            |  |
|   |                 |                   |                 | )                  |            |  |
|   | Mu              | lti-Page Printing | Print Usi       | ing Registered Se  | ettings    |  |
|   | Point the menus | with the mouse,   | and then displa | ys the software in | nstruction |  |

# 

- Во время открытия окна Мастер печати (Printing Wizard), для переключения отображения на другой файл или приложение закройте диалоговое окно Мастер печати (Printing Wizard). В противном случае переключение отображения и работа панели инструментов/ ленты могут не выполняться.
- 5. Выберите опцию Ширина рулона бумаги (Roll Paper Width), установленную в принтере.

| Printing Wizard                                                                                    |                                                        |                |                |
|----------------------------------------------------------------------------------------------------|--------------------------------------------------------|----------------|----------------|
| Print Matching Roll Widt<br>Complete the settings so that th<br>Select the roll width and image la | h<br>e original fits the roll<br>ayout and click Next. | width.         |                |
| 1 Printing Menu 2                                                                                  | Layout                                                 | 3              | Print          |
|                                                                                                    | Roll Paper Width :                                     |                |                |
| 17.00 inch                                                                                         | 17 in Roll (431.8mm)                                   |                | <u> </u>       |
|                                                                                                    | Image Size :                                           | 100            | * % (83 - 100) |
| 9.65 inch D                                                                                        | Ξ                                                      |                | — J 🕀          |
|                                                                                                    | Layout Selection :                                     |                |                |
|                                                                                                    |                                                        | R              |                |
|                                                                                                    |                                                        |                |                |
|                                                                                                    | ≃                                                      |                | R              |
|                                                                                                    |                                                        | R              |                |
|                                                                                                    |                                                        |                |                |
|                                                                                                    |                                                        |                |                |
|                                                                                                    |                                                        |                |                |
|                                                                                                    | < Back                                                 | <u>N</u> ext > | Cancel         |

6. Выберите размер изображения.

- 7. Выберите макет.
- 8. Щелкните на кнопке Далее (Next).
- 9. Выберите Тип носителя (Media Type).

| Printing Wizard                                                               |                                                                                |
|-------------------------------------------------------------------------------|--------------------------------------------------------------------------------|
| Print<br>Complete these settings to print<br>Specify the media type and the r | from the source application.<br>range of pages to print, and then click Print. |
|                                                                               | Printer : Canon                                                                |
| 17.00 inch                                                                    | Media Type :                                                                   |
|                                                                               | Plain Paper 💌                                                                  |
| 9 65 inch D                                                                   | Print <u>R</u> ange :                                                          |
|                                                                               | All Slides     Ourmant Slide                                                   |
|                                                                               | C Slides First: 1 - (1 - 1)                                                    |
|                                                                               | Last: 1 = (1 - 1)                                                              |
|                                                                               | Copies : 1                                                                     |
|                                                                               | Print in Draft mode     Saturation                                             |
| 1                                                                             | Print Pregiew                                                                  |
| One-Touch Registration                                                        | <back cancel<="" print="" td=""></back>                                        |

10. Выберите Диапазон печати (Print Range) в разделе Все слайды (All Slides), Текущий слайд (Current Slide) и Слайды (Slides).

Если выбрана опция Слайды (Slides), введите номера слайдов.

## 11. Введите Количество копий (Copies).

### >>>Примечание.

- Если выбрана **Печать в черновом режиме (Print in Draft mode)**, печать выполняется быстро, но ее качество снижается..
- Если выбрана Насыщенность (Saturation), можно выполнять четкую печать плакатов и т. п.
- Данные параметры будут сохранены при нажатии кнопки Сохранение одним касанием (One-Touch Registration). Это удобно в случае необходимости многократной печати с одними и теми же параметрами.
- Нажмите кнопку **Предварительный просмотр печати (Print Preview)** для отображения экрана предварительного просмотра. На экране предварительного просмотра можно выполнять проверку макета и вносить в него изменения.
- В случае печати на всю ширину рулона, максимальная длина будет меньше ширины рулона бумаги, умноженной на 14,22 или 18,0 м (708,7 дюйма).
- 12. Нажмите кнопку Печать (Print).

Начинается печать.

# Печать без полей (Borderless Printing) (PowerPoint)

Печать до поля носителя. Можно печатать фотографии и плакаты, не заботясь о полях.

- 1. Запустите Microsoft PowerPoint.
- 2. Щелкните на кнопке Открыть программу imagePROGRAF Print Plug-In (Start imagePROGRAF Print Plug-In), если она отображается.

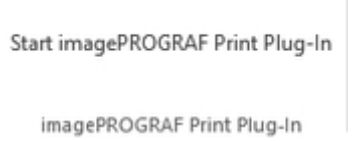

3. Щелкните на кнопке Печать (Print) на панели инструментов/ленте imagePROGRAF Print Plug-In.

|                |             |               | T     |                |
|----------------|-------------|---------------|-------|----------------|
| imagePROGRAF + | Canon       | -             | Print | Paper Settings |
|                |             |               |       | ruper settings |
|                | ImagePROGRA | F Print Plug- | n     |                |

Будет отображено диалоговое окно Мастер печати (Printing Wizard).

4. Щелкните Печать без полей (Borderless Printing).

| Printing Wizard                                            |                                                             |                                            |                    |         |        |
|------------------------------------------------------------|-------------------------------------------------------------|--------------------------------------------|--------------------|---------|--------|
| Printing Menu<br>Choose the optima<br>Click the desired pr | I method of pri<br>inting menu to c                         | nting for your                             | application.       |         |        |
| 1 Printing Menu                                            | 2                                                           | Layout                                     | 3                  | Print   |        |
| Print<br>Point the mer<br>here.                            | At Matching Roll With Matching Roll With With Page Printing | idth Bo<br>p Print U:<br>p, and then displ | orderless Printing | ettings |        |
|                                                            |                                                             |                                            |                    |         | Cancel |

# >>>>Внимание!

 Во время открытия окна Мастер печати (Printing Wizard), для переключения отображения на другой файл или приложение закройте диалоговое окно Мастер печати (Printing Wizard). В противном случае переключение отображения и работа панели инструментов/ ленты могут не выполняться.

Будет отображено диалоговое окно подтверждения.

 В случае заполнения страницы данными, убедитесь, что выбрана опция Продолжите использование подключаемого модуля (Continue using the plug-in) в меню Выберите способ продолжения (Choose how to proceed), и нажмите кнопку ОК (OK).

| Information Confirm that your original covers the entire page.                                            |
|----------------------------------------------------------------------------------------------------|
| Choose how to proceed<br>Choose how to proceed<br>Continue using the plug-in<br>Choose how to application |
| Don't display this message again OK                                                                       |

# >>>Примечание.

- Для корректировки данных выберите опцию Вернитесь к приложению (Return to application), а затем нажмите кнопку ОК (OK). Print Plug-In for Office закрывается, и восстанавливается окно приложения.
- 6. Выберите опцию Ширина рулона бумаги (Roll Paper Width), установленную в принтере.

| Printing Wizard Borderless Printing Complete the settings for border Select the roll width and image la Printing Menu 2 | erless printing.<br>ayout and click Next.<br>Layout              | 3      | Print  |
|----------------------------------------------------------------------------------------------------|------------------------------------------------------------------|--------|--------|
| 9.51 inch R                                                                                                    | Roll Paper Width :<br>17 In Roll (431.8mm)<br>Layout Selection : | R<br>N | ,      |
|                                                                                                    | < Back                                                           | Next > | Cancel |

- 7. Выберите макет.
- 8. Щелкните на кнопке Далее (Next).
- 9. Выберите Тип носителя (Media Type).

| Printing Menu 2 |                  | 3      | Print         |
|-----------------|------------------|--------|---------------|
|                 | Printer : Canon  | -      |               |
| 17.00 inch      | Media Type :     |        |               |
|                 | Canon Coated P   | aper   |               |
|                 | Print Range :    |        |               |
| 1.51 inch       | All Slides       |        |               |
|                 | C Current Slide  |        |               |
|                 | C Slides         | Eirst: | 1 🔅 (1 - 1)   |
|                 |                  | Last:  | 1 🔅 (1 - 1)   |
|                 | Copies :         |        | 1 🕂 (1 - 999) |
|                 | Print in Draft m | node   |               |
|                 | C Saturation     |        |               |

10. Выберите Диапазон печати (Print Range) в разделе Все слайды (All Slides), Текущий слайд (Current Slide) и Слайды (Slides).

Если выбрана опция Слайды (Slides), введите номера слайдов.

## 11. Введите Количество копий (Copies).

## >>>Примечание.

- Если выбрана **Печать в черновом режиме (Print in Draft mode)**, печать выполняется быстро, но ее качество снижается..
- Если выбрана Насыщенность (Saturation), можно выполнять четкую печать плакатов и т. п.
- Данные параметры будут сохранены при нажатии кнопки Сохранение одним касанием (One-Touch Registration). Это удобно в случае необходимости многократной печати с одними и теми же параметрами.
- Нажмите кнопку **Предварительный просмотр печати (Print Preview)** для отображения экрана предварительного просмотра. На экране предварительного просмотра можно выполнять проверку макета и вносить в него изменения.
- Максимальная длина при печати без полей будет меньше ширины рулона бумаги, умноженной на 14,22 или 18,0 м (708,7 дюйма).

## 12. Нажмите кнопку Печать (Print).

Начинается печать.

# Многостраничная печать (Multi-Page Printing) (PowerPoint)

Печать нескольких страниц в виде одной страницы. Можно печатать рекламные листовки в виде одной странице или материал с несколькими страницами.

- 1. Запустите Microsoft PowerPoint.
- 2. Щелкните на кнопке Открыть программу imagePROGRAF Print Plug-In (Start imagePROGRAF Print Plug-In), если она отображается.

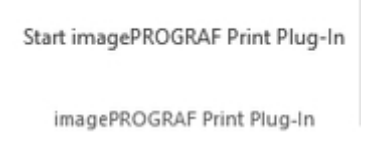

3. Щелкните на кнопке Печать (Print) на панели инструментов/ленте imagePROGRAF Print Plug-In.

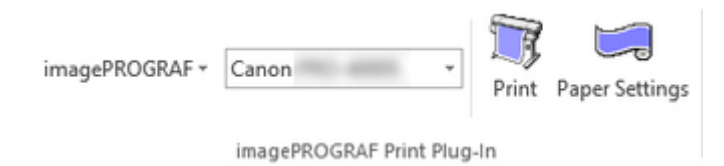

Будет отображено диалоговое окно Мастер печати (Printing Wizard).

4. Щелкните Многостраничная печать (Multi-Page Printing).

| 1 | Printing Menu           | 2                  | Layout            | 3                   | Print      |  |
|---|-------------------------|--------------------|-------------------|---------------------|------------|--|
|   | Print                   | Matching Roll Wit  | dth Bo            | rderless Printing   |            |  |
|   | м                       | ulti-Page Printing | Print Us          | ing Registered Se   | ettings    |  |
|   | Point the menu<br>here. | s with the mouse   | , and then displa | ays the software in | nstruction |  |

# >>>>Внимание!

- Во время открытия окна Мастер печати (Printing Wizard), для переключения отображения на другой файл или приложение закройте диалоговое окно Мастер печати (Printing Wizard). В противном случае переключение отображения и работа панели инструментов/ ленты могут не выполняться.
- 5. Выберите опцию Ширина рулона бумаги (Roll Paper Width), установленную в принтере.

| Printing Wizard Multi-Page Printing Complete the settings for printin Select the roll width and image la Printing Menu 2 | ng multiple pages<br>ayout and click Ne<br>Layout          | e per sheet.<br>ext. | Print    |       |
|----------------------------------------------------------------------------------------------------|------------------------------------------------------------|----------------------|----------|-------|
| 17.00 inch<br>1<br>29.98 inch<br>2                                                                                       | Roll Paper Width<br>17 in Roll (431.8)<br>Layout Selection | :<br>mm)<br>:        | 6, 6     | •     |
|                                                                                                    | < <u>B</u> a                                               | ck <u>N</u> e        | ext > Ca | ancel |

- 6. Выберите макет в меню Выбор макета (Layout Selection).
- 7. Щелкните на кнопке Далее (Next).
- 8. Выберите Тип носителя (Media Type).

| Printing Menu 2 | Layout            | 3       | Print         |
|-----------------|-------------------|---------|---------------|
|                 | Printer : Cano    | on      |               |
| 17.00 inch      | Media Type :      |         |               |
|                 | Plain Paper       |         | -             |
| 1               | Print Range :     |         |               |
| U               | All Slides        |         |               |
| 29.98 inch      | C Current Slide   | e       |               |
| 2               | C Slides          | Eirst : | 1 🔅 (1 - 1)   |
| ۷ ا             |                   | Last:   | 1 🔅 (1 - 1)   |
|                 | Cop <u>i</u> es : |         | 1 1 (1 - 999) |
|                 | Print in Draft    | mode    |               |
|                 | Saturation        |         |               |

9. Выберите Диапазон печати (Print Range) в разделе Все слайды (All Slides), Текущий слайд (Current Slide) и Слайды (Slides).

Если выбрана опция Слайды (Slides), введите номера слайдов.

## 10. Введите Количество копий (Copies).

### >>>Примечание.

- Если выбрана **Печать в черновом режиме (Print in Draft mode)**, печать выполняется быстро, но ее качество снижается.
- Если выбрана Насыщенность (Saturation), можно выполнять четкую печать плакатов и т. п.
- Данные параметры будут сохранены при нажатии кнопки Сохранение одним касанием (One-Touch Registration). Это удобно в случае необходимости многократной печати с одними и теми же параметрами.
- Нажмите кнопку **Предварительный просмотр печати (Print Preview)** для отображения экрана предварительного просмотра. На экране предварительного просмотра можно выполнять проверку макета и вносить в него изменения.
- Максимальная длина при Многостраничная печать будет меньше ширины рулона бумаги, умноженной на 14,22 или 18,0 м (708,7 дюйма).
- 11. Нажмите кнопку Печать (Print).

Начинается печать.

# Сохраните данные параметрами (PowerPoint)

Если будет выполняться многократная печать с одними и теми же параметрами, можно выбрать Сохранение одним касанием (One-Touch Registration). Сохраненные параметры можно вызвать из меню Печать с использованием сохраненных параметров (Print Using Registered Settings).

1. Установите экран Печать (Print) из меню Печать в соответствии с шириной рулона (Print Matching Roll Width), Печать без полей (Borderless Printing) или Многостраничная печать (Multi-Page Printing) меню Меню печати (Printing Menu).

## >>>Примечание.

- Можно сохранить до 20.
- Доступными являются следующие установки.
  - Печать в соответствии с шириной рулона (Print Matching Roll Width) (PowerPoint)
  - Печать без полей (Borderless Printing) (PowerPoint)
  - Многостраничная печать (Multi-Page Printing) (PowerPoint)
- 2. Щелкните на кнопке Coxpaнeниe одним касанием (One-Touch Registration).

## 3. Введите имя в поле Имя (Name).

| One-Touch Registration   |              |           |      | ×              |
|--------------------------|--------------|-----------|------|----------------|
|                          | Registered S | ettings : |      |                |
|                          | Name         | File Name | Date |                |
|                          | SAMPLE       | Document1 | 1.00 | 10.000         |
| Nam <u>e</u> :<br>SAMPLE |              |           |      |                |
|                          |              |           |      | <u>D</u> elete |
|                          |              |           | ок   | Cancel         |

Можно вводить до 31 буквы.

4. Шелкните

Введенное имя будет отображаться в разделе Сохраненные параметры (Registered Settings).

5. Щелкните **ОК (ОК)** и вернитесь к экрану **Печать (Print)**.

6. Щелкните **Печать (Print)** для выполнения печати и щелкните **Отмена (Cancel)** для отмены печати.

# >>>Примечание.

• Щелчок кнопки Отмена (Cancel) на экране Печать (Print) не приводит к удалению сохраненных параметров.

# Печать с использованием сохраненных параметров (Print Using Registered Settings) (PowerPoint)

Выполнение печати с использованием сохраненных параметров.

- 1. Запустите Microsoft PowerPoint.
- 2. Щелкните на кнопке Открыть программу imagePROGRAF Print Plug-In (Start imagePROGRAF Print Plug-In), если она отображается.

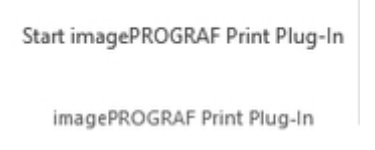

3. Щелкните на кнопке Печать (Print) на панели инструментов/ленте imagePROGRAF Print Plug-In.

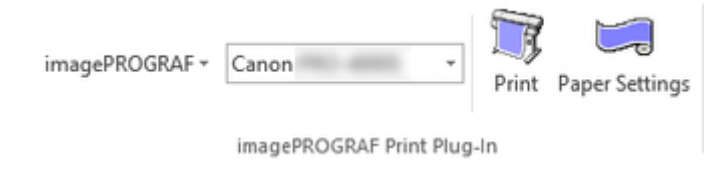

Будет отображено диалоговое окно Мастер печати (Printing Wizard).

4. Щелкните Печать с использованием сохраненных параметров (Print Using Registered Settings).

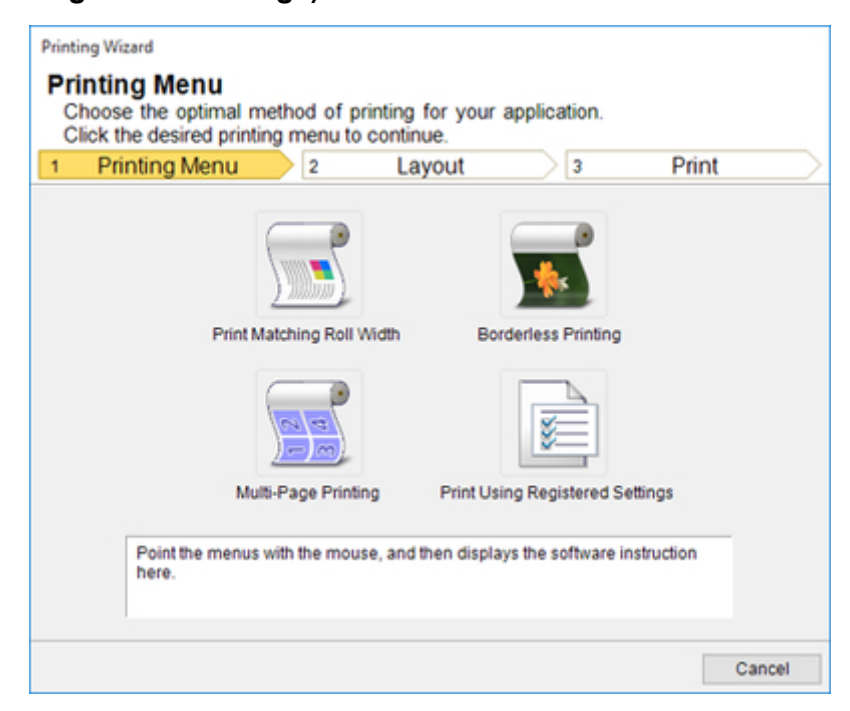

## >>>>Внимание!

 Во время открытия окна Мастер печати (Printing Wizard), для переключения отображения на другой файл или приложение закройте диалоговое окно Мастер печати (Printing Wizard). В противном случае переключение отображения и работа панели инструментов/ ленты могут не выполняться.

# 5. Щелкните на кнопке Далее (Next).

| tings :                  |
|--------------------------|
|                          |
|                          |
|                          |
| 8 :                      |
| Settings                 |
| Carrow PRO-ADDRE         |
| Document1.pptx           |
| 17.00 joch x 9.65 joch   |
| dth 17 in Roll (431.8mm) |
| 100%                     |
| on Top                   |
|                          |
|                          |

6. Выберите Тип носителя (Media Type).

| Printing Menu 2 |                  | 3       | Print         |
|-----------------|------------------|---------|---------------|
|                 | Printer : Canor  |         |               |
| 17.00 inch      | Media Type :     |         |               |
|                 | Plain Paper      |         | -             |
|                 | Print Range :    |         |               |
| 9.65 inch       | All Slides       |         |               |
| ~~              | C Current Slide  |         |               |
|                 | C Slides         | Eirst : | 1 🔅 (1 - 1)   |
|                 |                  | Last:   | 1 🔅 (1 - 1)   |
|                 | Copies :         |         | 1 1 (1 - 999) |
|                 | Print in Draft n | node    |               |
|                 | Saturation       |         |               |

# 7. Выберите Диапазон печати (Print Range) в разделе Все слайды (All Slides), Текущий слайд (Current Slide) и Слайды (Slides).

Если выбрана опция Слайды (Slides), введите номера слайдов.

## 8. Введите Количество копий (Copies).

## >>>Примечание.

- Если выбрана **Печать в черновом режиме (Print in Draft mode)**, печать выполняется быстро, но ее качество снижается..
- Если выбрана Насыщенность (Saturation), можно выполнять четкую печать плакатов и т. п.
- Нажмите кнопку **Предварительный просмотр печати (Print Preview)** для отображения экрана предварительного просмотра. На экране предварительного просмотра можно выполнять проверку макета и вносить в него изменения.
- Максимальная длина при печати с использованием сохраненных параметров будет меньше ширины рулона бумаги, умноженной на 14,22 или 18,0 м (708,7 дюйма).
- 9. Нажмите кнопку Печать (Print).

Начинается печать.

# Книжная ориентация (Portrait Orientation)/Альбомная ориентация (Landscape Orientation) (PowerPoint)

Печать на всю ширину рулона. Можно выполнять печать больших экспонатов и плакатов, а также выполнять печать с размерами страниц в книжной и альбомной ориентации, установленной в программе **Мастер печати на длинном формате (Large-Format Printing Wizard)**.

# Создайте размер страниц с книжной или альбомной ориентацией.

Используйте **Мастер печати на длинном формате (Large-Format Printing Wizard)** для создания размеров страниц с книжной ориентацией для книжной ориентации и размеров страниц с альбомной ориентацией для альбомной ориентации.

- 1. Запустите Microsoft PowerPoint.
- 2. Щелкните на кнопке Открыть программу imagePROGRAF Print Plug-In (Start imagePROGRAF Print Plug-In), если она отображается.

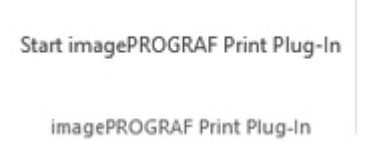

3. Щелкните на кнопке Параметры бумаги (Paper Settings) на панели инструментов/ ленте imagePROGRAF Print Plug-In.

|                |             |               | T     |                |
|----------------|-------------|---------------|-------|----------------|
| imagePROGRAF + | Canon       |               | Print | Paper Settings |
|                | imagePROGRA | F Print Plug- | In    |                |

Будет отображено диалоговое окно **Мастер печати на длинном формате (Large-Format Printing Wizard)**.

4. Щелкните Книжная ориентация (Portrait Orientation) или Альбомная ориентация (Landscape Orientation).

| Large-Format Printing Wizard<br>Large-Format Printing Menu<br>Create a page size to suit your printing application.                                           |
|----------------------------------------------------------------------------------------------------|
| Click the desired large-format printing menu.                                                                                                    |
| 1 Large-Format Printing Menu 2 Create Page Size                                                                                                    |
| Landscape Orientation<br>Landscape Orientation<br>Portrait Orientation<br>Point the menus with the mouse, and then displays the software instruction<br>here. |
| Cancel                                                                                                    |

## 

• Во время открытия окна **Мастер печати на длинном формате (Large-Format Printing Wizard)**, для переключения отображения на другой файл или приложение закройте диалоговое окно **Мастер печати на длинном формате (Large-Format Printing Wizard)**. В противном случае переключение отображения и работа панели инструментов/ленты могут не выполняться.

## >>>Примечание.

- В качестве примера для пояснения процедуры будут использованы шаги, предпринятые для создания размера страницы с книжной ориентацией.
- 5. Отрегулируйте параметр Длина (Length) с помощью окна списка или ползунка.

| Portrait Orientation<br>Create a page size in portrait orientation.<br>Enter the roll width and length and click Create | Page.<br>2 Create Page Size                |
|----------------------------------------------------------------------------------------------------|--------------------------------------------|
| 17.00 inch                                                                                                    | Roll Paper Width :<br>17 in Roll (431.8mm) |
| 94.97 inch R                                                                                                    | Length :<br>94.97                          |
|                                                                                                    | < Back Create Page Cancel                  |

- 6. Щелкните на кнопке Создать страницу (Create Page).
- 7. Щелкните ОК (ОК) в случае отображения сообщения.

| Info | rmation                                                                                                    |
|------|----------------------------------------------------------------------------------------------------|
|      | Follow these steps to adjust the original created in the source application.<br>To print, use the Printing Wizard. |
|      | imagePROGRAF Print Plug-In                                                                                         |
|      | imagePROGRAF - Canon - Print Paper Settings                                                                        |
|      | imagePROGRAF Print Plug-In                                                                                         |
|      | Don't display this message again OK                                                                                |

8. Отредактируйте и создайте документ.

| Внимание!                                                                            |
|--------------------------------------------------------------------------------------|
| • В случае, когда бумага подготавляется для существующих данных, их макет может быть |
| разрушен. При этом следует откорректировать данные снова.                            |

## >>>Примечание.

 Печать будет выполняться в разделе Печать в соответствии с шириной рулона (Print Matching Roll Width) меню Мастер печати (Printing Wizard). Для получения подробной информации о функции Печать в соответствии с шириной рулона (Print Matching Roll Width), см. в разделе "Печать в соответствии с шириной рулона (Print Matching Roll Width) (PowerPoint)."

# Запуск из Microsoft Excel

Ниже перечислены шаги для запуска Print Plug-In for Office из Microsoft Excel.

- 1. Запустите **Microsoft Excel**.
- 2. Щелкните на кнопке Открыть программу imagePROGRAF Print Plug-In (Start imagePROGRAF Print Plug-In), если она отображается на панели инструментов/ ленте.

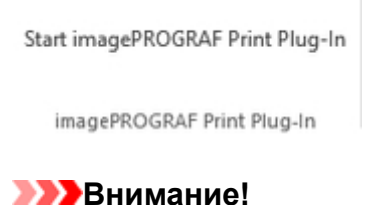

- Если панель инструментов/лента программы **imagePROGRAF Print Plug-In** не показывается, смотрите ниже.
  - "Если не появляется элемент Print Plug-In for Office"
- 3. Убедитесь, что отображается панель инструментов/лента imagePROGRAF Print Plug-In.

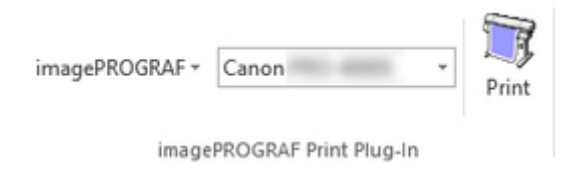

- 4. Щелкните на кнопках на панели инструментов/ленте в соответствии с элементами, которые необходимо установить.
  - imagePROGRAF \* (Меню)

Отображение диалоговых окон **О программе (About)**, **Справка (Help)** и **Специальные** настройки (Special Settings).

Можно изменить настройки с помощью диалогового окна Специальные настройки (Special Settings).

Для получения дополнительных инструкций обратитесь к разделу "Изменение Специальные настройки (Special Settings)".

Сапоп (Список принтеров)

Выберите принтер.

Если выбрать **Показать все принтеры (Show All Printers)**, принтеры будут снова показаны. Выберите этот параметр, если требуется отобразить все принтеры или обновить отображение.

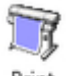

Print (Кнопка Печать (Print))

Отображение Мастера печати.

| Pri | inting Menu   |            | 2         | Layout      |              | 3           | Print    |  |
|-----|---------------|------------|-----------|-------------|--------------|-------------|----------|--|
|     |               |            |           |             |              |             |          |  |
|     |               |            |           |             |              | I)          |          |  |
|     |               | Print Ent  | ire Sheet |             | Print Selec  | ted Area    |          |  |
|     |               |            |           |             |              |             |          |  |
|     | Point the mer | nus with t | he mouse, | and then di | splays the s | oftware ins | truction |  |

Можно установить параметры **Печать всего листа (Print Entire Sheet)**, и **Печать** выбранной области (Print Selected Area).

## 

- Во время открытия окна Мастер печати (Printing Wizard), для переключения отображения на другой файл или приложение закройте диалоговое окно Мастер печати (Printing Wizard). В противном случае переключение отображения и работа панели инструментов/ленты могут не выполняться.
- Во время редактирования ячейки программа **Мастер печати** (Printing Wizard) не запускается щелчком на кнопке **Печать** (Print) на панели инструментов/ленте.
- При выборе нескольких листов не осуществляется программа **Мастер печати** (Printing **Wizard**). Надо выбрать только один лист и щелкнуть на кнопке **Печать** (Print) снова.
- При выборе объекта программа **Мастер печати (Printing Wizard)** не запускается щелчком на кнопке **Печать (Print)** на панели инструментов/ленте.
- Если формат бумаги документа Excel не выбран, не осуществляется программа Мастер печати (Printing Wizard). Проверьте параметр Размер бумаги (Paper size) в опции Параметры страницы (Page Setup) в меню Файл (File) программы Excel.

## >>>Примечание.

- В случае, когда при выборе графика выполняется щелчок на кнопке **Печать (Print)**, то появляется диалоговое окно для вывода сообщения о том, что проверить, продолжить ли печать. Щелчком на **Het (No)** восстанавливается окно приложения.
- В случае, когда при установке конца страницы выполняется щелчок на кнопке **Печать** (Print), то появляется диалоговое окно для вывода сообщения о том, что проверить, продолжить ли печать. Щелчком на **Нет (No)** восстанавливается окно приложения. Если установленный конец страницы не используется, надо проверить его в окне предварительного просмотра конца страницы и изменить его.
- В случае, когда при установке области печати выполняется щелчок на кнопке **Печать** (Print), то появляется диалоговое окно для вывода сообщения о том, что проверить, продолжить ли печать. Щелчком на **Нет (No)** восстанавливается окно приложения. Если установленная область печати не используется, надо проверить ее в окне предварительного просмотра конца страницы и изменить ее.
- В случае, когда при защите листа или ячейки выполняется щелчок на кнопке **Печать** (Print), то появляется диалоговое окно для вывода сообщения о том, что проверить, продолжить ли печать. Щелчком на **Het** (No) восстанавливается окно приложения. При изменении настроек надо отменить защиту листа или ячейки.

# Печать всего листа (Print Entire Sheet) (Excel)

Для изменения размеров всего листа, чтобы они соответствовали ширине рулона. Выберите эту опцию для увеличения перед печатью отображаемого в данный момент листа.

- 1. Запустите Microsoft Excel.
- 2. Щелкните на кнопке Открыть программу imagePROGRAF Print Plug-In (Start imagePROGRAF Print Plug-In), если она отображается.

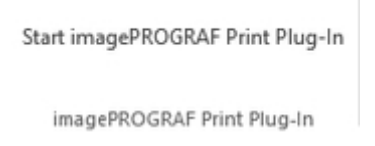

3. Щелкните на кнопке Печать (Print) на панели инструментов/ленте imagePROGRAF Print Plug-In.

|                |                       | 5     | R     |
|----------------|-----------------------|-------|-------|
| imagePROGRAF + | Canon                 | - Pri | 17 nt |
|                |                       |       | m     |
| image          | PROGRAF Print Plug-Ir | 1     |       |

# >>>>Внимание!

• При выборе нескольких листов не осуществляется программа **Мастер печати** (Printing **Wizard**). Надо выбрать только один лист и щелкнуть на кнопке **Печать** (Print) снова.

## >>>Примечание.

 При установке области печати показывается диалоговое окно для вывода сообщения об убеждении в этом.

Для печати всего листа, отмените настройку области печати.

| 1 | Information                                                                                     | × |
|---|-------------------------------------------------------------------------------------------------|---|
|   | The print area has been set.<br>Print using the specified area<br>To cancel printing, click No. | ? |
|   | Yes No                                                                                          |   |

Будет отображено диалоговое окно Мастер печати (Printing Wizard).

4. Щелкните Печать всего листа (Print Entire Sheet).

| Finling | Menu     | 2           | Layout | 3                   | Print |  |
|---------|----------|-------------|--------|---------------------|-------|--|
|         |          |             |        |                     |       |  |
|         | Print Er | ntire Sheet |        | Print Selected Area |       |  |
|         |          |             |        |                     |       |  |

Появляется сообщение о выполнении анализа.

| Printing | g Wizard<br>nting Menu | asthad of p | vinting for your | applicatio |       |        |
|----------|------------------------|-------------|------------------|------------|-------|--------|
| Cli      | ick the desired printi | ng menu to  | continue.        | applicatio | u.    |        |
| 1        | Printing Menu          | 2           | Layout           | 3          | Print |        |
|          |                        |             |                  |            |       |        |
|          |                        |             |                  |            |       |        |
|          |                        | Analyz      | ing data. Please | wait.      |       |        |
|          |                        |             |                  |            |       |        |
|          |                        |             |                  |            |       |        |
|          |                        |             |                  |            |       |        |
|          |                        |             |                  |            |       |        |
|          |                        |             |                  |            |       |        |
|          |                        |             |                  |            |       |        |
|          |                        |             |                  |            |       |        |
|          |                        |             |                  |            |       |        |
|          |                        |             |                  |            |       |        |
|          |                        |             |                  |            |       | Cancel |

Автоматически появляется меню Макет.

### >>>Примечание.

- В случае, когда на анализ данных требуется много времени, появляется диалоговое окно для вывода сообщения. При выборе **Нет (No)** восстанавливается окно приложения.
- 5. Выберите опцию Ширина рулона бумаги (Roll Paper Width), установленную в принтере.

| Printing Wizard<br>Print Entire Sheet<br>Complete the settings so that the<br>Select the roll width and image is | e original fits the roll                   | width.      |                          |
|----------------------------------------------------------------------------------------------------|--------------------------------------------|-------------|--------------------------|
| 1 Printing Menu 2                                                                                                | Layout                                     | 3           | Print                    |
| 17.00 inch                                                                                                    | Roll Paper Width :<br>17 in Roll (431.8mm) |             | •                        |
| 40.54 inch R                                                                                                    | Image Size :                               | TIOD STREET | % (47 - 100)     ∫     ⊕ |
|                                                                                                    |                                            |             | Binding <u>S</u> ettings |
|                                                                                                    | < <u>B</u> ack                             | Next >      | Cancel                   |

- 6. Выберите размер изображения.
- 7. Выберите макет.
- 8. Для настройки Брошюрование (Binding) нажмите кнопку Настройки брошюрования (Binding Settings).

Для получения инструкций относительно процедуры настройки **Брошюрование (Binding)** обратитесь к разделу "<u>Настройка Брошюрование (Binding) (Excel)</u>".

- 9. Щелкните на кнопке Далее (Next).
- 10. Выберите Тип носителя (Media Type).

|            |   | Printer : Canon                             |
|------------|---|---------------------------------------------|
| 17.00 inch | _ | Media Type :                                |
|            |   | Plain Paper                                 |
|            |   | Copies : 1 - 1 (1 - 999)                    |
| 40.54 inch |   | No Spaces at Top or Bottom (Conserve Paper) |
|            |   | Print in <u>D</u> raft mode                 |
|            |   | Saturation                                  |
|            |   | Print Preview                               |
|            |   |                                             |
|            |   |                                             |

- 11. Введите Количество копий (Copies).
- 12. В случае больших пробелов сверху и снизу следует проверить Без пробелов сверху и снизу (экономия бумаги) (No Spaces at Top or Bottom (Conserve Paper)).

Пробелы сверху и снизу можно проверить в окне **Предварительный просмотр печати (Print Preview)**.

### >>>Примечание.

- Если выбрана **Печать в черновом режиме (Print in Draft mode)**, печать выполняется быстро, но ее качество снижается..
- Если выбрана Насыщенность (Saturation), можно выполнять четкую печать плакатов и т. п.
- Нажмите кнопку **Предварительный просмотр печати (Print Preview)** для отображения экрана предварительного просмотра. На экране предварительного просмотра можно выполнять проверку макета и вносить в него изменения.
- Максимальная длина при печати на всю ширину рулона составляет 18,0 м (708,7 дюйма).
- 13. Нажмите кнопку Печать (Print).

Начинается печать.

### 

- В случае, когда данные разделяются на страницы, следует сократить размер данных или выбираемую область печати.
- При отсутствии никаких данных на листе не осуществляется выбор Печать (Print) или Предварительный просмотр печати (Print Preview).
# Печать выбранной области (Print Selected Area) (Excel)

Для изменения выбранного диапазона ячеек, чтобы он соответствовал ширине рулона. Выберите эту опцию для увеличения перед печатью определенной части листа.

- 1. Запустите Microsoft Excel.
- 2. Щелкните на кнопке Открыть программу imagePROGRAF Print Plug-In (Start imagePROGRAF Print Plug-In), если она отображается.

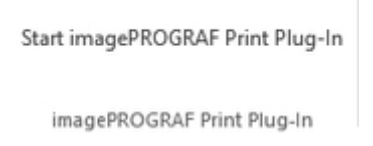

3. Щелкните на кнопке Печать (Print) на панели инструментов/ленте imagePROGRAF Print Plug-In.

|                |                    |      | đ     |
|----------------|--------------------|------|-------|
| imagePROGRAF + | Canon              | -    | Drint |
|                |                    |      | Print |
| image          | PROGRAF Print Plug | g-In |       |

## 

• При выборе нескольких листов не осуществляется программа **Мастер печати** (Printing **Wizard**). Надо выбрать только один лист и щелкнуть на кнопке **Печать** (Print) снова.

### >>>Примечание.

 При установке области печати показывается диалоговое окно для вывода сообщения об убеждении в этом.

Для печати выбранной области, отмените настройку области печати.

| Information                                                                                      | $\times$ |
|--------------------------------------------------------------------------------------------------|----------|
| The print area has been set.<br>Print using the specified area?<br>To cancel printing, click No. |          |
| Yes No                                                                                           |          |

Будет отображено диалоговое окно Мастер печати (Printing Wizard).

4. Щелкните Печать выбранной области (Print Selected Area).

| Printing Wizard                                                  |                              |                              |                     |           |        |
|------------------------------------------------------------------|------------------------------|------------------------------|---------------------|-----------|--------|
| Printing Menu<br>Choose the optimal r<br>Click the desired print | method of pr<br>ting menu to | rinting for you<br>continue. | r application.      |           |        |
| 1 Printing Menu                                                  | 2                            | Layout                       | 3                   | Print     |        |
| Point the menus<br>here.                                         | rint Entire Shee             | et P                         | Trint Selected Area | struction | -      |
|                                                                  |                              |                              |                     |           | Cancel |

## 

• Если несколько ячеек не выбираются, то **Печать выбранной области (Print Selected Area)** не выбирается.

Появляется сообщение о выполнении анализа.

| Drivel | an Winned            |            |                  |              |        |
|--------|----------------------|------------|------------------|--------------|--------|
| Printi | ng wizard            |            |                  |              |        |
| Pr     | inting Menu          |            |                  |              |        |
| 0      | Choose the optimal m | ethod of p | winting for your | application. |        |
|        | Drinting Manual      | ig menu to | continue.        |              | Drint  |
| 1      | Printing Menu        | 2          | Layout           | 3            | Print  |
|        |                      |            |                  |              |        |
|        |                      |            |                  |              |        |
|        |                      | Anaba      | ing data Diagon  |              |        |
|        |                      | Analyz     | ing data. Please | wait.        |        |
|        |                      |            |                  |              |        |
|        |                      |            |                  |              |        |
|        |                      |            |                  |              |        |
|        |                      |            |                  |              |        |
|        |                      |            |                  |              |        |
|        |                      |            |                  |              |        |
|        |                      |            |                  |              |        |
|        |                      |            |                  |              |        |
|        |                      |            |                  |              |        |
|        |                      |            |                  |              |        |
|        |                      |            |                  |              |        |
|        |                      |            |                  |              | Canad  |
|        |                      |            |                  |              | Cancel |

Автоматически появляется меню Макет.

### >>>>Внимание!

• Если выбранная область слишком велика, анализ данных невозможен. Выберите меньшую область, а затем выполните анализ.

### >>>Примечание.

- В случае, когда на анализ данных требуется много времени, появляется диалоговое окно для вывода сообщения. При выборе **Нет (No)** восстанавливается окно приложения.
- 5. Выберите опцию Ширина рулона бумаги (Roll Paper Width), установленную в принтере.

| Printing Wizard<br>Print Selected Area<br>Complete the settings so that the<br>Select the roll width and image is | e original fits the ro                    | ll width.      |                       |
|----------------------------------------------------------------------------------------------------|-------------------------------------------|----------------|-----------------------|
| Printing Menu   2                                                                                                 | Layout                                    | 3 F            | Print                 |
| 17.00 inch                                                                                                    | Roll Paper Width :<br>17 in Roll (431.8mm | )              | •                     |
| 40.54 inch R                                                                                                    | Image Size :                              | IIII IIII      | ÷ % (47 - 100)<br>∫ ⊕ |
|                                                                                                    |                                           | E              | Binding Settings      |
|                                                                                                    | < <u>B</u> ack                            | <u>N</u> ext > | Cancel                |

- 6. Выберите размер изображения.
- 7. Выберите макет.
- 8. Для настройки Брошюрование (Binding) нажмите кнопку Настройки брошюрования (Binding Settings).

Для получения инструкций относительно процедуры настройки **Брошюрование (Binding)** обратитесь к разделу "<u>Настройка Брошюрование (Binding) (Excel)</u>".

- 9. Щелкните на кнопке Далее (Next).
- 10. Выберите Тип носителя (Media Type).

|            |                | and the second second sec |
|------------|----------------|----------------------------------------------------------------------------------------------------|
| 17.00 inch | Printer: Canon |                                                                                                    |
|            | Media Type :   |                                                                                                    |
|            | Plain Paper    |                                                                                                    |
|            |                | Copies : 1 + (1-999)                                                                                                    |
|            |                | No Spaces at Top or Bottom (Conserve Paper)                                                                                                    |
| I          |                | Print in <u>D</u> raft mode                                                                                                    |
|            |                | Saturation                                                                                                    |
|            |                | Print Preview                                                                                                    |
|            |                |                                                                                                    |
|            |                |                                                                                                    |

- 11. Введите Количество копий (Copies).
- 12. В случае больших пробелов сверху и снизу следует проверить Без пробелов сверху и снизу (экономия бумаги) (No Spaces at Top or Bottom (Conserve Paper)).

Пробелы сверху и снизу можно проверить в окне **Предварительный просмотр печати (Print Preview)**.

### >>>Примечание.

- Если выбрана **Печать в черновом режиме (Print in Draft mode)**, печать выполняется быстро, но ее качество снижается..
- Если выбрана Насыщенность (Saturation), можно выполнять четкую печать плакатов и т. п.
- Нажмите кнопку **Предварительный просмотр печати (Print Preview)** для отображения экрана предварительного просмотра. На экране предварительного просмотра можно выполнять проверку макета и вносить в него изменения.
- Максимальная длина при печати на всю ширину рулона составляет 18,0 м (708,7 дюйма).
- 13. Нажмите кнопку Печать (Print).

Начинается печать.

### 

- В случае, когда данные разделяются на страницы, следует сократить размер данных или выбираемую область печати.
- При отсутствии никаких данных на листе не осуществляется выбор Печать (Print) или Предварительный просмотр печати (Print Preview).

# Настройка Брошюрование (Binding) (Excel)

Можно настроить поля Брошюрование (Binding) для сгибаемых распечаток.

1. Измените настройки вплоть до параметра Выбор макета (Layout Selection) на экране Макет (Layout) в меню Печать всего листа (Print Entire Sheet) или Печать выбранной области (Print Selected Area).

Для получения сведений о методах настройки обратитесь к разделам "<u>Печать всего листа (Print</u> Entire Sheet) (Excel)" и "<u>Печать выбранной области (Print Selected Area) (Excel)</u>".

2. Нажмите кнопку Настройки брошюрования (Binding Settings).

### 

- В следующих ситуациях нажать кнопку **Настройки брошюрования (Binding Settings)** нельзя.
  - Если значение параметра Размер изображения (Image Size) установлено на значение менее 100 %
  - Если выбран граф
  - Если был установлен разрыв страницы
  - Если лист или поле защищены

Откройте диалоговое окно Настройки брошюрования (Binding Settings).

3. Если флажок **Брошюрование (Binding)** не установлен, установите его, чтобы включить брошюрование.

| Binding          |                           | _ |
|------------------|---------------------------|---|
| Binging Edge :   |                           |   |
| Binding Margin : | Standard (Approx. 0.4 in) | - |

- 4. Выберите Край брошюрования (Binding Edge).
- 5. Выберите Поле брошюрования (Binding Margin).
- 6. Нажмите кнопку ОК (ОК).

Вернитесь к экрану Макет (Layout).

7. Убедитесь, что настройки Брошюрование (Binding) были применены на

предыдущем экране.

| Printing Wizard<br>Print Selected Area<br>Complete the settings so that th | ne original fits the roll width.           |
|----------------------------------------------------------------------------|--------------------------------------------|
| Select the roll width and image la                                         | ayout and click Next.   Layout 3 Print     |
| 17.00 inch                                                                 | Roll Paper Width :<br>17 in Roll (431.8mm) |
|                                                                            | Image Size : 100 🔹 % (100 - 100)           |
|                                                                            | Binding Settings                           |
|                                                                            | < <u>B</u> ack <u>N</u> ext > Cancel       |

8. Измените настройки в диалоговом окне Мастер печати (Printing Wizard).

## Изменение Специальные настройки (Special Settings)

Вы можете изменить Специальные настройки (Special Settings) с помощью панели инструментов imagePROGRAF Print Plug-In.

- 1. Щелкните imagePROGRAF на панели инструментов и выберите Специальные настройки (Special Settings).
- 2. Установите или снимите флажок для элемента, который хотите включить или выключить.

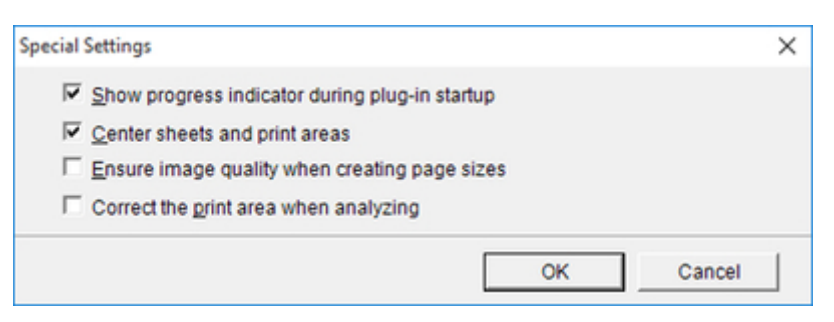

# Показывать индикатор выполнения операции во время запуска подключаемого модуля (Show progress indicator during plug-in startup)

Если этот параметр отключен, индикатор выполнения операции, который появляется во время запуска подключаемого модуля, не будет отображаться.

#### Выровнять по центру листы и области печати (Center sheets and print areas)

Если этот параметр отключен, печать выполняется без изменения расположения. Если этот параметр включен, печать выполняется с выровнянными полями сверху, снизу, слева и справа. Если этот параметр отключен, печать выполняется без изменения расположения.

Эта функция доступна только в программе Microsoft Excel.

# Указывая размеры страниц, проверьте качество изображения (Ensure image quality when creating page sizes)

Если этот параметр включен, создаются документы максимального размера. Это уменьшает коэффициент увеличения непосредственно во время печати, что минимизирует снижение качества фотографий и пр.

Эта функция доступна только в программе Microsoft PowerPoint.

#### Коррекция области печати при анализе (Correct the print area when analyzing)

Для данных, которые невозможно обработать обычным анализом, область печати корректируется, после чего обрабатываются данные. В случае сбоя анализа данных, можно запустить печать, установив этот флажок.

Эта функция доступна только в программе Microsoft Excel.

# 3. Щелкните OK (OK) для закрытия диалогового окна Специальные настройки (Special Settings).